# FutureNet CMS-1300 ユーザーズガイド(管理者編) Ver.2.1.0 対応版

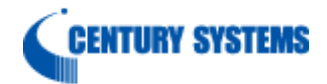

| 1. はじめに                                        | 4                                       |
|------------------------------------------------|-----------------------------------------|
| 1.1. 用語                                        | 4                                       |
| 2. 本装置の概要                                      | 5                                       |
| 2.1. 各部の名称と機能                                  | 5                                       |
| 2.1.1. 製品前面                                    | 5                                       |
| 2.1.2. 製品背面                                    | 8                                       |
| 2.1.3. 本体 HDD ストレージ                            | 9                                       |
| 2.1.3.1. HDD の構成                               | 9                                       |
| 2.1.3.2. HDDの監視                                | 10                                      |
| 2.1.3.3. HDD の操作権限                             | 10                                      |
| 2.2. 本装置のスイッチ操作                                | 11                                      |
| 2.2.1. 本装置の起動(通常起動・Init スイッチによる起動)             |                                         |
| 2.2.2. 本装置の停止(正常終了・強制終了)                       |                                         |
| 2.2.3. USB フラッシュメモリの接続・取り外し                    | 12                                      |
| 3. $\Box \mathcal{I} \mathcal{I} \mathcal{I}$  | 13                                      |
| <b>3.1.</b> 本装置へのロクイン万法                        |                                         |
| 3.2. ロクイン画面                                    | 15                                      |
| 3.2.1. ロクイン成功                                  | 16                                      |
| $3.2.1.1.$ $\forall y \forall \exists \forall$ | 16                                      |
| 3.2.2. ロクイン矢敗                                  | 17                                      |
| 4. 画面仕禄                                        |                                         |
| 4.1. ンステム                                      |                                         |
| 4.1.1. ンステム情報                                  |                                         |
| 4.1.1.1. ンステム基本設定                              |                                         |
| 4.1.1.2. ンステム状態                                | 20                                      |
| 4.1.1.3. 内部ストレーン (F報                           |                                         |
| 4.1.1.3.1. HDD の次四手順<br>4.1.1.2.2. HDD の復四手順   |                                         |
| 4.1.1.3.2. <b>ΠDD</b> の復旧于順                    |                                         |
| 4.1.2. イツトワーク I/F                              |                                         |
| 4.1.2.1. 項日坦加<br>4.1.9.1.1 百日・アドレス             | נסביייייייייייייייייייייייייייייייייייי |
| 4.1.2.1.1. 項日 · ノドレヘ                           | ⊿ن<br>وو                                |
| 4.1.2.1.2. 項ロ・イング ノエ ハ ID                      |                                         |
| 4.1.2.1.5. 項目: パレーティンテー                        |                                         |
| 4.1.2.1.4. 2011 MTC<br>4.1.3 DNS サーバアドレス       | 36                                      |
| 4131 DNS サーバアドレス設定                             |                                         |
| 4.1.3.2 DNS 信報                                 |                                         |
| 414 時刻設定                                       |                                         |
| 4141 CMS システム時刻                                |                                         |
| 4.1.4.2. NTP 設定                                |                                         |
| 1.1.1.1.1. NTP 状態                              |                                         |
| 415 SYSLOG                                     |                                         |
| 4.1.5.1、CMS SYSLOG 設定                          |                                         |
| 4.1.5.2. CMS SYSLOG $7 \tau \ell \nu$          |                                         |
| 4.1.6. SNMP                                    | 41                                      |
| 4.1.6.1. SNMP エージェント設定                         |                                         |
| 4.1.7. テナント管理                                  |                                         |
| 4.1.7.1. テナントデータのインポート                         |                                         |
| 4.1.7.2. テナントの追加                               |                                         |

| 4.1.7.3. テナント情報の編集                 | 45 |
|------------------------------------|----|
| 4.1.7.4. テナント情報の削除                 | 46 |
| 4.1.8. システムデータ                     | 47 |
| 4.1.8.1. システムデータの退避と復帰             | 47 |
| 4.1.8.1.1. 本体 HDD ストレージ(全体)        | 48 |
| 4.1.8.1.2. 本体 HDD ストレージ(最小)        | 50 |
| 4.1.8.1.3. 本体 USB ストレージ(全体)        | 52 |
| 4.1.8.1.4. 本体 USB ストレージ(最小)        | 53 |
| 4.1.8.2. 初期化(システムデータ・本体 USB ストレージ) | 54 |
| 4.2. ログ                            | 55 |
| 4.2.1. ログ検索条件ダイアログ                 | 56 |
| 4.3. アカウント                         | 57 |
| 4.3.1. アカウント情報                     | 57 |
| 4.3.2. ログインパスワード変更                 | 57 |
| 5. Appendix                        | 58 |
| 5.1. サポートについて                      | 58 |
| 5.2. 工場出荷設定値(初期値)                  | 59 |
| 5.3. イベントログ一覧                      | 60 |

### 1. はじめに

本書は、FutureNet CMS-1300 のユーザーズガイド(管理者編)です。 CMS-1300 の機器管理に必要な項目、および admin アカウントが必要な設定項目について 記載しています。 それ以外の項目については、ユーザーズガイド(テナント編)を参照してください。

1.1. 用語

本書で使用する用語です。

| CMS    | FutureNet CMS-1300  |
|--------|---------------------|
| 管理対象機器 | FutureNet NXR シリーズ等 |

# 2. 本装置の概要

2.1. 各部の名称と機能

2.1.1. 製品前面

| 15<br>16(14) (12(10) (13)<br>(15) (12) (10) (13) (13) (13) (13) (13) (13) (13) (13 | $\overline{\mathcal{O}}$ | 53<br>642 1 |
|------------------------------------------------------------------------------------|--------------------------|-------------|
|                                                                                    |                          |             |
|                                                                                    |                          |             |
|                                                                                    |                          |             |

| LED の表示は、●(消灯)                  | 、●(点灯)、*(点滅)を示します。                     |               |  |  |
|---------------------------------|----------------------------------------|---------------|--|--|
|                                 | 停止中(スタンバイ状態)に Power スイ                 | ッチを押すと、システ    |  |  |
|                                 | ムが起動します。                               |               |  |  |
|                                 | ただし、通電開始直後は、30 秒以上待ってから、Power スイッ      |               |  |  |
| <ol> <li>Power スイッチ</li> </ol>  | チを押してください。                             |               |  |  |
|                                 | 起動中に Power スイッチを押すと、終了                 | 処理を行いスタンバイ    |  |  |
|                                 | 状態に移行します。                              |               |  |  |
|                                 | 詳細は「2.2 本装置のスイッチ操作」を                   | 参照してください。     |  |  |
|                                 | 本装置の起動中                                | •             |  |  |
| ② Power LED                     | 停止中                                    |               |  |  |
|                                 | (スタンバイ状態)                              | •             |  |  |
| ③ Storage LED                   | 内部ディスクへのアクセス時                          | *             |  |  |
|                                 | 対応する Ethernet ポートの状態を表示                | します。          |  |  |
| ④ Ether0 LED                    | Link Down                              |               |  |  |
| 5 Ether1 LED                    | Link Up                                | •             |  |  |
|                                 | 通信中                                    | *             |  |  |
|                                 | 電源ユニットの異常時や、温度やファン                     |               |  |  |
| (b) Information LED             | 異常時に、点滅または点灯します。                       | * / 📕         |  |  |
| ⑦ USB ポート                       | USB フラッシュメモリを接続します。                    |               |  |  |
| ◎ LICD 7 L wf                   | USB フラッシュメモリを取り外すときに使用します。             |               |  |  |
| $\odot$ USD $\wedge 1$ $\vee 7$ | 詳細は「2.2 本装置のスイッチ操作」を参照してください。          |               |  |  |
|                                 | USB フラッシュメモリの接続状態を表示します。               |               |  |  |
| ③ USB LED                       | 未接続時                                   |               |  |  |
|                                 | 接続時                                    | •             |  |  |
|                                 | admin パスワードを忘れた場合などに使                  | 用します。         |  |  |
|                                 | システム起動時(通電開始時、または Pd                   | ower スイッチ押下時) |  |  |
|                                 | に、本スイッチを約3秒間押し続けると、Init LED が点灯し       |               |  |  |
| 10 Init スイッチ                    | ます。                                    |               |  |  |
|                                 | Init LED が点灯した際は、admin パスワードや IP アドレスな |               |  |  |
|                                 | どが初期化された状態でシステムが起動します。                 |               |  |  |
|                                 | 詳細は「2.2 本装置のスイッチ操作」を                   | :参照してください。    |  |  |
|                                 | Init スイッチによる起動時                        | •             |  |  |
|                                 | 詳細は、次項を参照してください。                       |               |  |  |
|                                 | 機器の状態を表示します。                           |               |  |  |
| 1 Sustan I FD                   | 詳細は、次項を参照してください。                       |               |  |  |
| w system LED                    | システム起動中                                |               |  |  |
|                                 | <ul><li>(ログイン可能状態)</li></ul>           | <b></b>       |  |  |
| ① Option LED                    | 本バージョンでは使用しません。                        |               |  |  |

|                  | ディスク2、ディスク1、ディスク0の装           | <b>装着状態を表示します。</b> |  |
|------------------|-------------------------------|--------------------|--|
|                  | HDD の構成は「2.1.3.1 HDD の構成」     | を参照してください。         |  |
| (4) HDD2 LED     | 装着済(raid)                     | •                  |  |
| 10 HDD0 LED      | 装着済(spare)                    | •                  |  |
| ( HDD0 LED       | 装着済(-)                        | *                  |  |
|                  | 未装着(または不明)                    |                    |  |
|                  | 前面に 4 個の HDD ベイを配置していま        | す。                 |  |
|                  | 詳細は「2.1.3.1 HDDの構成」を参照してください。 |                    |  |
|                  | 各 HDD ベイに、装備しています。            |                    |  |
| (6) ACTIVITY LED | アクセス時                         | •                  |  |
|                  | 各 HDD ベイに、装備しています。            |                    |  |
|                  | 異常が発生した場合は、該当する HDD・          | ベイの Fail LED が点    |  |
|                  | 灯(または点滅)します。                  |                    |  |
| (19) Fall LED    | 正常時                           |                    |  |
|                  | 故障時                           | •                  |  |
|                  | rebuilding 時                  | *                  |  |

| 本装置の動作               | LED の表示    |           | 供求      |
|----------------------|------------|-----------|---------|
| (本装置の状態)             | System LED | Init LED  | 佣石      |
| 停止中                  |            |           | _       |
| (スタンバイ状態)            | •          |           |         |
| 松兕お動                 | •          | •         | 約1秒間    |
| (記動加理山)              | $\bullet$  | $\bullet$ | 約 45 秒間 |
|                      | *          | $\bullet$ | 約 15 秒間 |
|                      | *          | $\bullet$ | 約2秒間    |
| 機器再起動                | •          | •         | 約1秒間    |
| (再起動処理中)             |            | $\bullet$ | 約 45 秒間 |
|                      | *          | $\bullet$ | 約 15 秒間 |
| 機器停止<br>(停止処理中)      | *          | •         | 約 10 秒間 |
|                      | •          | •         | 約1秒間    |
| Init スイッチによる起動       |            | •         | 約3秒間    |
| (起動処理中)              |            | •         | 約 40 秒間 |
|                      | *          | •         | 約 15 秒間 |
|                      | * *        | $\bullet$ | 約 20 秒間 |
| ファームウェア再新            | *          | $\bullet$ | 約2秒間    |
| (機哭雨起動まで)            | •          | •         | 約1秒間    |
|                      | $\bullet$  | $\bullet$ | 約 45 秒間 |
|                      | *          | $\bullet$ | 約 15 秒間 |
|                      | *          | $\bullet$ | 約 12 秒間 |
| システムデータの初期化          | ٠          | •         | 約1秒間    |
| (機器再起動まで)            |            |           | 約 45 秒間 |
|                      | *          | $\bullet$ | 約 15 秒間 |
| 起動処理完了<br>(ログイン可能状態) | •          | •         | _       |
| ハードウェア異常             | * *        | * *       | _       |

• 本装置の動作と LED (System LED と Init LED) の表示関係

※ LED の表示は、●(消灯)、●(点灯)、\*(点滅)、\*\*(高速点滅)を示します。
 ※※ LED の表示時間は、工場出荷状態で計測した値です。

# 2.1.2. 製品背面

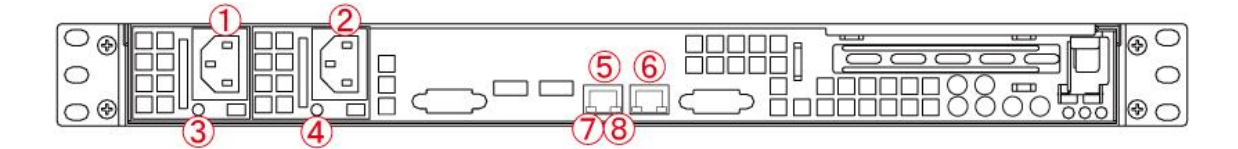

| (1)<br>(2)    | 電源ケーブル差込口<br>電源ケーブル差込口 | 付属の電源ケーブルを接続するコネクタです。<br>電源ケーブルは必ず付属のものを使用してください。<br>本装置は、電源ユニット(400W)を2個搭載しています。 |           |  |
|---------------|------------------------|-----------------------------------------------------------------------------------|-----------|--|
| 3             | 電源ユニット・ステータス<br>LED    | 機器起動時                                                                             | •         |  |
| 4             | 電源ユニット・ステータス           | 停止中                                                                               |           |  |
|               | LED                    | (スタンバイ状態)                                                                         | -         |  |
| (5)           | Ether0 ポート             | 10BASE-T/100BASE-TX/1000BASE-T 対応の Etherne                                        |           |  |
| 6             | Ether1 ポート             | ポートです。                                                                            |           |  |
|               |                        | Ethernet のリンク状態を示します。                                                             |           |  |
|               | A attivity I ED        | Link Down                                                                         | $\bullet$ |  |
| U             | ACTIVITY LED           | Link Up                                                                           | •         |  |
|               |                        | 通信中                                                                               | *         |  |
|               |                        | Ethernet のリンク状態を示しる                                                               | ます。       |  |
|               |                        | 未接続                                                                               | $\bullet$ |  |
| (8) Speed LED |                        | 10BASE-T モード                                                                      |           |  |
|               |                        | 100BASE-TX モード                                                                    | •         |  |
|               |                        | 1000BASE-T モード                                                                    | •         |  |

2.1.3. 本体HDDストレージ

CMSは本体内部のHDDストレージを使用します。

### 2.1.3.1. HDDの構成

CMS の本体 HDD ストレージの構成について示します。

|  |   | • <b></b> ]• |  |
|--|---|--------------|--|
|  |   |              |  |
|  | 2 |              |  |

| 番号     | $\bigcirc$ | $\bigcirc$ | 2      | 3     |
|--------|------------|------------|--------|-------|
| 物理ポート  | port 0     | port 1     | port 2 | blank |
| UI の表示 | ディスク 0     | ディスク1      | ディスク 2 | -     |
| 属性     | raid       | raid       | spare  | -     |

※ 「blank」は、HDD なしのスロットです。

※ 属性は、工場出荷状態の値です。

※ CMSの HDD 構成は、raid(2台)と spare(1台)の構成が正常な状態です。

工場出荷設定の状態で、本体 HDD ストレージが正常動作している場合、「ストレージ状態」 は、次のように表示されます。

| システム テナント  | 機器一覧 ログ アカウント                                 |
|------------|-----------------------------------------------|
| システム情報     | 内部ストレージ情報                                     |
| ネットワークI/F  | 状態 S.M.A.R.T情報(ディスク0) S.M.A.R.T情報(ディスク1) S.M. |
| DNSサーバアドレス | ストレージ状態                                       |
| 時刻設定       | RAID状態: OK                                    |
| SYSLOG     | スペア状態: OK<br>ディスク0状態: OK (raid)               |
| SNMP       | ディスク1状態: OK (raid)                            |
| テナント管理     | ディスク2状態: OK (spare)                           |
| システムデータ    | ディスク番号 0 🗸 スペア作成 ディスク削除                       |

### 2.1.3.2. HDDの監視

本体 HDD ストレージのステータスを、定期的に監視(60 秒周期で監視)しています。 HDD に異常が発生した場合、また HDD が異常状態から復旧した場合、当該イベントをイ ベントログに表示します。

| 分類                                   | 日時                  | 発行元       | 対象  | イベント                                 |  |
|--------------------------------------|---------------------|-----------|-----|--------------------------------------|--|
| 情報                                   | 2020-07-02 11:49:31 | ユーザ:admin | CMS | ログイン(192.168.0.1)                    |  |
| エラー                                  | 2020-07-06 10:48:57 | CMS:CMS   | CMS | DISK エラー発生(disk1 status:NOT-PRESENT) |  |
| 情報                                   | 2020-07-06 10:50:57 | CMS:CMS   | CMS | DISK エラー復旧(disk1 status:OK)          |  |
|                                      |                     |           |     |                                      |  |
| HDDに異常が発生した場合                        |                     |           |     |                                      |  |
| DISK エラー発生(ディスク番号:status:HDD のステータス) |                     |           |     |                                      |  |
| HDD が異常から復旧した場合                      |                     |           |     |                                      |  |
| DISK エラー復旧(ディスク番号 : status:OK)       |                     |           |     |                                      |  |

### 2.1.3.3. HDDの操作権限

「admin アカウント」および「テナントアカウント」が実行できる本体 HDD ストレージ に関する操作は次のとおりです。

| 操作内容                             | admin<br>アカウント | テナント<br>アカウント |
|----------------------------------|----------------|---------------|
| 内部ストレージ情報の状態表示                   | 0              | ×             |
| スペア作成                            | 0              | ×             |
| ディスク削除                           | 0              | ×             |
| HDD ストレージ(最大/最小)へ<br>システムデータの退避  | 0              | ×             |
| HDD ストレージ(最大/最小)から<br>システムデータの復帰 | 0              | ×             |
| システムデータ(最大/最小)のダウンロード            | 0              | ×             |
| システムデータ(最大/最小)のアップロード            | 0              | ×             |
| HDD ストレージへ<br>テナントデータの退避         | ×              | 0             |
| HDD ストレージから<br>テナントデータの復帰        | ×              | 0             |
| テナントデータのダウンロード                   | ×              | 0             |
| テナントデータのアップロード                   | ×              | 0             |

2.2. 本装置のスイッチ操作

本装置のスイッチ(Power スイッチ、Init スイッチ、USB スイッチ)を伴う操作について 説明します。

2.2.1. 本装置の起動(通常起動・Initスイッチによる起動)

- 通常起動
  - ・ 本装置が停止状態(スタンバイ状態)であることを確認します。
  - ・ 前面の「Power スイッチ」を押下すると、システムが起動します。
  - ※ 通電開始直後は、30 秒以上待ってから、「Power スイッチ」を押下してくだ さい。
  - ・ 起動が完了すると、前面の「System LED」が点灯(●)します。
- Init スイッチによる起動(admin パスワードを忘れた場合)
  - ・ 本装置が停止状態(スタンバイ状態)であることを確認します。
  - 「Init スイッチ」を押しながら(押したままの状態で)、「Power スイッチ」を押下します。
  - 約3秒後に「Init LED」が点灯(●)します。「Init LED」の点灯を確認してから、 「Init スイッチ」を放します。
  - 本装置の起動が完了すると「System LED」が点灯(●)します。
     ※ admin パスワード、およびインターフェースの設定は、工場出荷設定値です。

Init スイッチによる起動は、admin アカウントのパスワードを忘れてしまった場合の 救済策です。

そのため、一部の設定(admin アカウントのパスワード、およびインターフェースの 設定)に、工場出荷設定値を使用して起動します。 通常起動の場合と異なる点を以下に示します。

✓ admin アカウントのパスワード

| Init スイッチによる起動 | 工場出荷設定値「admin」を使用します。      |
|----------------|----------------------------|
| 次回の通常お動        | 工場出荷設定値「admin」のままです。       |
| 次回の通吊起動        | パスワードの変更は、「アカウント」画面で設定します。 |

✓ インターフェースの設定

|                | インターフェースの設定は、 | 工場出荷設定値を使用します。   |
|----------------|---------------|------------------|
| Init スイッチによる起動 | Ether0        | 192.168.0.254/24 |
|                | Ether1        | 設定なし             |
| 次回の通告記動        | インターフェースの設定は、 | 「ネットワーク I/F」の設定値 |
|                | を使用します。       |                  |

✓ その他の設定

| Init スイッチによる起動 | その他の設定 (テナントデータ等) | に、 | 変更はありません。 |
|----------------|-------------------|----|-----------|
| 次回の通常起動        | その他の設定 (テナントデータ等) | に、 | 変更はありません。 |

- 2.2.2. 本装置の停止(正常終了・強制終了)
- 正常終了
  - ・ 本装置の稼働中に、前面の「Power スイッチ」を短時間押すと、シャットダウン 処理を開始します。
  - ・ シャットダウンが完了すると「Power LED」が消灯(●) します。
- 強制終了
  - 本装置の稼働中に、前面の「Power スイッチ」を4秒以上押すと、強制終了します。
  - ・ システムが停止すると「Power LED」が消灯(●)します。
  - ※ シャットダウン処理を実施しないため、本装置がハングアップした時などの非常時 のみに実行するようにしてください。
- 2.2.3. USBフラッシュメモリの接続・取り外し
- USB フラッシュメモリの接続
  - USB ポートに、USB フラッシュメモリを接続します。
     USB LED が、消灯(●)→点灯(●)します。
- USB フラッシュメモリの取り外し
  - USB スイッチを押下します。
  - ・ USB LED が、点灯(●)→消灯(●)します。
  - ・ USB フラッシュメモリを安全に取り外すことができます。

- 3. ログイン
- 3.1. 本装置へのログイン方法
- ① PC の IP アドレスとサブネットマスクを以下のように設定します。

| ンターネット プロトコル バージョン 4 (TCP/                                           | ′IPv4)のプロパティ                                                                      | >        |
|----------------------------------------------------------------------|-----------------------------------------------------------------------------------|----------|
| 全般                                                                   |                                                                                   |          |
| ネットワークでこの機能がサポートされて<br>きます。サポートされていない場合は、ネ<br>ください。                  | いる場合は、IP 設定を自動的に取得することが<br>ミットワーク管理者に適切な IP 設定を問い合わけ                              | 'で<br>世て |
| <ul> <li>○ IP アドレスを自動的に取得する(</li> <li>○ 次の IP アドレスを使う(S):</li> </ul> | <u>2</u> )                                                                        |          |
|                                                                      |                                                                                   |          |
| IP アドレス( <u>I</u> ):                                                 | 192 . 168 . 0 . 1                                                                 |          |
| IP アドレス( <u>[</u> ):<br>サブネット マスク( <u>U</u> ):                       | 192       . 168       . 0       . 1         255       . 255       . 255       . 0 |          |

本装置の Ether 0 ポートと PC を LAN ケーブルで接続します。

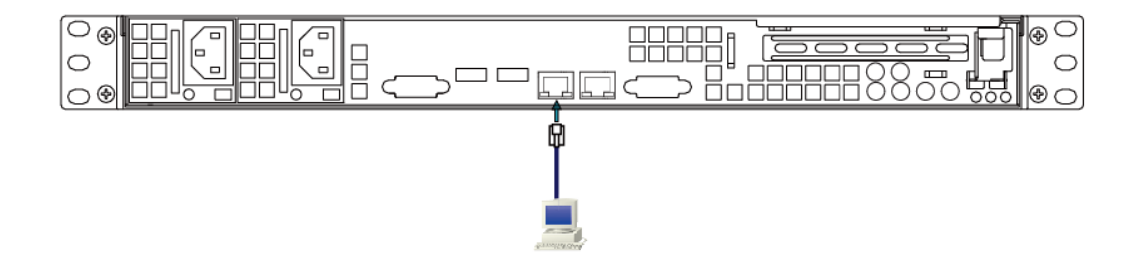

③ 本装置と電源ケーブル、電源ケーブルとコンセントを接続します。
 通電開始から 30 秒以上経過した後、前面の Power スイッチを押して本装置を起動します。前面の Power LED が点灯(●) します。
 本装置の起動が完了すると、前面の System LED が点灯(●) します。

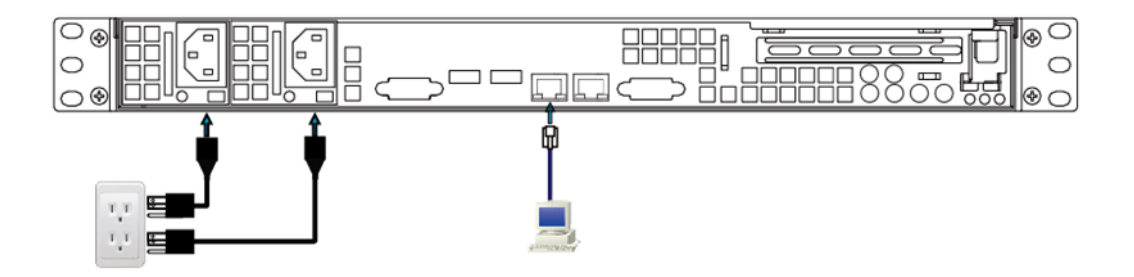

④ PCのWebブラウザを開いて、アドレスバーに次のように入力します。

https://192.168.0.254/

 5 ログイン画面が表示されます。 アカウント(admin)とパスワード(admin)を入力して「ログイン」をクリックします。

| CMS-1300 versio | n 2.1.0                                                        |
|-----------------|----------------------------------------------------------------|
| アカウント           | admin                                                          |
| パスワード           |                                                                |
|                 | ログイン                                                           |
| с               | opyright(C) 2020 Century Systems Co.,Ltd. All rights reserved. |

⑥ ログインに成功すると、以下の画面が表示されます。

| FutureNet CN<br>Central I                                             | Ashagement Server                 | THE REAL PROPERTY AND INCOME. |           | 7                 | 7>1: 000 0                                                              | 2113.                                                                                              | > Fratmar                                       | 09991 |
|-----------------------------------------------------------------------|-----------------------------------|-------------------------------|-----------|-------------------|-------------------------------------------------------------------------|----------------------------------------------------------------------------------------------------|-------------------------------------------------|-------|
| 529688                                                                |                                   | 111325                        |           | 533               |                                                                         |                                                                                                    |                                                 |       |
| ネットワージル<br>DNBサーバアドレス<br>MINB2<br>BYSLOG<br>SNAP<br>テナンド取用<br>シスタムダータ | 5.7.9」最早観覚<br>システム58<br>CMS 797しス | C (MO-100)                    |           | 88                | 5.275.008<br>55576.04<br>7(-595)<br>66660<br>60700<br>867<br>888<br>888 | 10880000000<br>Century Systems CMB-1300 Selle<br>6 00, 5 00, 6 00<br>00] 16888811692599<br>0<br>GK | n w 210 poi 1200 28 16 31 20<br>29<br>27-40 127 |       |
| 04<br>84                                                              | 1000<br>2000-19-20 11.20.21       | 85%,<br>2723>1 #848           | NB<br>OVE | 6454<br>024548880 |                                                                         |                                                                                                    | _                                               | _     |

以上で、本装置へのログインは完了です。

# 3.2. ログイン画面

| FutureNet CMS-1300 |                                                                 |
|--------------------|-----------------------------------------------------------------|
|                    |                                                                 |
|                    |                                                                 |
|                    | CMS-1300 version 2.1.0                                          |
|                    | דאלמא (2)                                                       |
|                    | ۶-ex)                                                           |
|                    |                                                                 |
|                    | Copyright(C) 2020 Century Systems Co. Ltd. All rights reserved. |
|                    |                                                                 |
|                    |                                                                 |
|                    |                                                                 |
|                    |                                                                 |
| 本装置のロゴ画像を表示します     | t.                                                              |
| ②「アカウント」           |                                                                 |
| アカウントを入力します。       |                                                                 |
| ③「パスワード」           |                                                                 |
| パスワードを入力します。       |                                                                 |
| ④「ログイン」            |                                                                 |
| アカウントとパスワードの入力     | 力後に、「ログイン」をクリックします。                                             |

3.2.1. ログイン成功

ログインに成功すると、下記の画面が表示されます。

| FutureNet CN<br>Central M | IS-1300<br>anagement Server |                      |                | 27     | ナント: admin 〜      | 3 アカウント:admin                                              | <b>4</b> ۵ <i>۳</i> ۳۵۲     |
|---------------------------|-----------------------------|----------------------|----------------|--------|-------------------|------------------------------------------------------------|-----------------------------|
| システム テナント                 |                             | アカウント                |                |        |                   |                                                            |                             |
| システム情報                    |                             |                      |                | シス     | テム情報              |                                                            |                             |
| ネットワークI/F                 | システム基本設定                    |                      |                |        | システム状態            |                                                            |                             |
| DNSサーバアドレス                | システム名称                      | : CMS-1300           |                |        | シリアル番号:<br>バージョン・ | 10880000003<br>Century Systems CMS-1300 Series ver 2.1.0 ( | build 12/Oct 28 16:31 2020) |
| 時刻設定                      | CMS アドレス                    | .:                   |                |        | loadavg :         | 0.00, 0.00, 0.00                                           |                             |
| SYSLOG                    |                             |                      |                | 変更     | uptime :          | 0日 18時間33分57秒                                              |                             |
| テナント管理                    |                             |                      |                |        | メモリ使用量:           | •                                                          | 3%                          |
| システムデータ                   |                             |                      |                |        | HE217. :          | OK                                                         | ファームウェア更新                   |
|                           |                             |                      |                |        |                   |                                                            |                             |
| 分類                        | 日時                          | 発行元                  | 対象             |        |                   |                                                            |                             |
| 1/4 402                   | 2020-10-29 11:40.52         | アガウント.admin          | CMS            | 5      |                   |                                                            |                             |
|                           |                             |                      |                | 9      |                   |                                                            |                             |
|                           |                             |                      |                |        |                   |                                                            |                             |
| ① 「メ -                    | インタブ」                       |                      |                |        |                   |                                                            |                             |
| 「システ、                     | ム」、「ログ                      | 」、「アカワ               | ウント」           | タブを表示し | /ます。              |                                                            |                             |
| ② 「テナ                     | トント」                        |                      |                |        |                   |                                                            |                             |
| admin 7                   | カウントで                       | ごログイン                | した場合           | にのみ表示  | されます。             |                                                            |                             |
| 操作・監                      | 視を行うテ                       | ナントをコ                | プルダウン          | ンから選択し | 、ます。表             | 示ラベルはテナ:                                                   | ント名称です。                     |
| テナント                      | 名称が未設                       | 定の場合に                | は、テナ           | ントコードな | 表示しま              | す。                                                         |                             |
| 3 [7]                     | カウント」                       |                      | •••            |        |                   |                                                            |                             |
| 現在ログ                      | イン中のア                       | カウントを                | を表示し           | ます     |                   |                                                            |                             |
| <u>م</u> [ <u>بر</u>      | <u>,,,,,</u><br>ブアウト        | /• / •   0           | 2 12/1.0       | 5 / 0  |                   |                                                            |                             |
| ロガアウ                      | レンゴ                         | セッション                | /た奴了           | して ロガイ | い両面に              | 豆ります                                                       |                             |
| ロクテリ<br><b> </b>          | <u> ドレまり。</u>               |                      | を於り            |        | く直回で              | - 庆りより。                                                    |                             |
| ショファ                      | イトイハン                       | <b>ドログ」</b><br>サレキノ・ | SV17:          | キニレナナ  |                   |                                                            |                             |
| フテント                      | についし兌                       | 生したイイ                | <b>ヽ</b> / ト を | 衣不しよす。 |                   |                                                            |                             |
| 直近の30                     | 件を表示                        | します。                 |                |        |                   |                                                            |                             |

3.2.1.1. セッション

ログインすると、CMS とクライアント (ブラウザ) 間で、セッションを開始します。 ログアウトをクリックすると、セッションを終了してログアウトします。 同じアカウントで、二重ログインすることはできません。

• セッションポーリング

セッション接続中(ログイン中)、クライアント(ブラウザ)は、CMSを3秒ごとにポー リングします。

無通信タイムアウト

クライアント(ブラウザ)からのポーリングが1分以上途絶えた場合、CMS は当該セッションを終了します。

ログアウトしないでブラウザを終了した場合、無通信タイムアウトが確定するまで、当該 アカウントでのログインは出来ません。 3.2.2. ログイン失敗

ログインに失敗した場合は、ログイン失敗ダイアログを表示します。

| ログイン失敗       | ×  |
|--------------|----|
| ログインに失敗しました。 |    |
|              | ОК |

● ログイン失敗時のメッセージと、原因および対応方法について示します。

| メッセージ         ログインに失敗しました。           アカウントが存在しない、またはアカウントに対するパスワー           が間違っている場合に表示されます。 |           |                                                                                             |
|-----------------------------------------------------------------------------------------------|-----------|---------------------------------------------------------------------------------------------|
| 原因および対応方法 アカウントが存在しない、またはアカウントに対するパスワー<br>が間違っている場合に表示されます。                                   | メッセージ     | ログインに失敗しました。                                                                                |
| アカウント、またはアカウントに対するパスワードを確認して、ださい。                                                             | 原因および対応方法 | アカウントが存在しない、またはアカウントに対するパスワード<br>が間違っている場合に表示されます。<br>アカウント、またはアカウントに対するパスワードを確認してく<br>ださい。 |

| メッセージ     | すでにログインしているアカウントがいます。                                                          |
|-----------|--------------------------------------------------------------------------------|
|           | アカウントに対するセッションが、すでに開始されています。<br>すでにログインしているアカウントがいないか確認してくださ<br>い。             |
| 原因および対応方法 | 同じアカウントで、二重ログインすることは出来ません。<br>ブラウザを閉じて終了した場合は、しばらく(60 秒以上)待っ<br>てからログインしてください。 |

|           | バージョンが一致していません。        |
|-----------|------------------------|
| メッセーン     | ブラウザを閉じるか、再読み込みしてください。 |
| 原因および対応方法 | ブラウザを閉じるか、再読み込みしてください。 |

### 4. 画面仕様

4.1. システム

「システム」をクリックすると表示されます。

| システム テナント お         | 総一覧 ログ アカウント       |                                                                               |  |  |  |  |
|---------------------|--------------------|-------------------------------------------------------------------------------|--|--|--|--|
| システム情報              | ( <u>2</u> )システム情報 |                                                                               |  |  |  |  |
| ネットワークI/F           | システム基本設定           | システム状態                                                                        |  |  |  |  |
| DNSサーバアドレス          | システム名称: CMS-1300   | シリアル番号: 10880000003                                                           |  |  |  |  |
| 時刻設定                | CMS アドレス:          | (「ジョン: Century Systems CMS-1300 Series ver 2.1.0 (build 12/Oct 28 16:31 2020) |  |  |  |  |
| SYSLOG              |                    |                                                                               |  |  |  |  |
| SNMP                |                    | メモリ使用量: 🕳 3%                                                                  |  |  |  |  |
| テナント管理              |                    | 電源: OK                                                                        |  |  |  |  |
| システムデータ             |                    | ファームウェア要新                                                                     |  |  |  |  |
|                     |                    |                                                                               |  |  |  |  |
| ①「システ、              | ム設定メニュー」           |                                                                               |  |  |  |  |
| システム設定用のメニューです。     |                    |                                                                               |  |  |  |  |
| admin アカ            | ウントでログインした場合に      | このみ表示します。                                                                     |  |  |  |  |
| ②「タイトル」             |                    |                                                                               |  |  |  |  |
| 当該メニューのタイトルを表示します。  |                    |                                                                               |  |  |  |  |
| ③「コンテンツ」            |                    |                                                                               |  |  |  |  |
| 当該メニューのコンテンツを表示します。 |                    |                                                                               |  |  |  |  |

4.1.1. システム情報

「システム」→「システム情報」をクリックすると表示されます。

| ステム情報     |                  | システム情報              |                                                             |
|-----------|------------------|---------------------|-------------------------------------------------------------|
| ットワークI/F  | システム基本設定         | システム状態              |                                                             |
|           | システム名称: CMS-1300 | シリアル番号: 1088000     | 00003                                                       |
| NSサーバアドレス | CN0 7 K1 -7 -    | バージョン: Century      | Systems CMS-1300 Series ver 2.1.0 (build 12/Oct 28 16:31 20 |
| 刻設定       | CMS FFUX:        | loadavg : 0.00, 0.0 | 00, 0.00                                                    |
| YSLOG     |                  | 空更 uptime: 0日 22時   | <b>5間32分31秒</b>                                             |
| NMP       |                  | メモリ使用量: 😑           | 39                                                          |
| ナント管理     |                  | 電源: OK              |                                                             |
|           |                  |                     | ファームウェア                                                     |

4.1.1.1. システム基本設定

システムの基本設定を行います。

| システム基本設定  |                                                                               |
|-----------|-------------------------------------------------------------------------------|
| システム名称:   | CMS-1300                                                                      |
| CMS アドレス: |                                                                               |
|           | 変更                                                                            |
| システム名称    | 本装置のシステムの名称を入力します。                                                            |
| CMS アドレス  | CMS の IP アドレス、または FQDN を入力します。<br>(管理対象機器からの接続先 IP アドレス、または FQDN を入力し<br>ます。) |
| 変更        | システム名称、CMS アドレスの内容を保存します。                                                     |

4.1.1.2. システム状態

現在のシステムの状態を示します。

| システム状態    |                                                                        |
|-----------|------------------------------------------------------------------------|
| シリアル番号:   | 1088000003                                                             |
| バージョン:    | Century Systems CMS-1300 Series ver 2.1.0 (build 12/Oct 28 16:31 2020) |
| loadavg : | 0.00, 0.00, 0.00                                                       |
| uptime :  | 0日 22時間32分31秒                                                          |
| メモリ使用量:   | 3%                                                                     |
| 電源:       | ок                                                                     |
|           | ファームウェア更新                                                              |
|           | 再起動                                                                    |
|           | 停止                                                                     |
| フィートウーア再先 | CMS のファームウェアを更新します。                                                    |
| ノテームリエノ更利 | 次項を参照してください。                                                           |
| 甲甘動       | CMS を再起動します。                                                           |
| 丹起則       | 次項を参照してください。                                                           |
| 信止        | CMS を停止します。                                                            |
| 停止        | 次項を参照してください。                                                           |

| ファームウェア更新                                 |
|-------------------------------------------|
| 「ファームウェア更新」をクリックすると、以下の画面が表示されます。         |
| CMSファームウェアアップロード ×                        |
| * ファイル ファイルを選択 選択されていません                  |
| キャンセル 登録                                  |
| 「ファイルを選択」をクリックして、ファームウェアを指定します。           |
| CMSファームウェアアップロード ×                        |
| *ファイル ファイルを選択 cms1300-v210.bin            |
| キャンセル 登録                                  |
| 「登録」をクリックすると、以下の画面が表示されます。                |
| ファームウェアのアップロードが完了しました。                    |
| 現在のファームウェアのバージョン                          |
| Century Systems CMS-1300 Series ver       |
| アップロードされたファームウェアのバージョン                    |
| Century Systems CMS-1300 Series ver 2.1.0 |
| ファームウェアのアップデートを実行します。                     |
| よろしいですか?                                  |
| キャンセル OK                                  |
| 「OK」をクリックすると、ファームウェアのアップデートを開始します         |

• CMS の再起動

| 再起                                   | 己動        |    |  |  |
|--------------------------------------|-----------|----|--|--|
| 「 <b>再起動」</b> をクリックすると、以下の画面が表示されます。 |           |    |  |  |
| CMSを再起動しますか?                         |           |    |  |  |
|                                      | ++7>+711. | OK |  |  |
|                                      | 41700     | UK |  |  |
| 「OK」をクリックすると、CMSの再起動を                | 開始します。    |    |  |  |

• CMS の停止

| 停止                                  |  |  |  |
|-------------------------------------|--|--|--|
| 「 <b>停止」</b> をクリックすると、以下の画面が表示されます。 |  |  |  |
| CMSを停止しますか?                         |  |  |  |
| キャンセル ОК                            |  |  |  |
| 「OK」をクリックすると、下の確認画面が表示されます。         |  |  |  |
| 本当にCMSを停止してもよろしいですか?                |  |  |  |
| CMS停止後はアクセスできません。                   |  |  |  |
| 再度使用する場合は、電源ボタンの操作が必要です。            |  |  |  |
| ++->.+711                           |  |  |  |
| +PJEN OK                            |  |  |  |
| 「OK」をクリックすると、CMS を停止します。            |  |  |  |

4.1.1.3. 内部ストレージ情報 「状態」をクリックすると、ストレージ状態を表示します。

| 「トレージ状態             | ストレージ使用率        |   |
|---------------------|-----------------|---|
| RAID状態: OK          | system backup : | 0 |
| スペア状態: OK           | tenant backup : | 0 |
| ディスク0状態: OK (raid)  | log :           | 0 |
| ディスク1状態: OK (raid)  | system :        | c |
| ディスク2状態: OK (spare) |                 |   |

| ストレージ状態 ①                                   |            |          |  |  |
|---------------------------------------------|------------|----------|--|--|
| ストレージ状態(RAID 状態、およびスペア状態)を表示します。            |            |          |  |  |
| RAID 状態が REBUILDING の場合は、状態と共に進捗率(%)を表示します。 |            |          |  |  |
| RAID状態: OK                                  |            |          |  |  |
| スペア状態: OK                                   |            |          |  |  |
|                                             | OK         | 正常       |  |  |
| DAID小牛能                                     | REBUILDING | 再構築中     |  |  |
| NAID 扒態                                     | DEGRADED   | 冗長性のない状態 |  |  |
| FAULT 故障・異常                                 |            |          |  |  |
| フペア単能                                       | OK         | 正常       |  |  |
| ~~>/ 从態                                     | NONE       | ディスクなし   |  |  |

|                    | ストレージ状態 🖉            |               |  |  |
|--------------------|----------------------|---------------|--|--|
| ストレージ状態(各ディス       | クの状態)を表示します。         |               |  |  |
| ディスク0状態: OK (raid) |                      |               |  |  |
| ディスク1状態: OK (raid) |                      |               |  |  |
| ディスク2状態: OK        | (spare)              |               |  |  |
|                    | OK (raid)            | 正常 (raid)     |  |  |
| ディスク0状態            | OK (raid-rebuilding) | 正常(raid 再構築中) |  |  |
|                    | OK (spare)           | 正常 (spare)    |  |  |
|                    | OK (-)               | 正常 (無属性)      |  |  |
| ブイベジェ 仏忠           | UNKNOWN              | 不明            |  |  |
| ノイハクム状態            | FAULT (-)            | 故障・異常(無属性)    |  |  |
|                    | FAULT (raid)         | 故障・異常 (raid)  |  |  |
|                    | NOT-PRESENT          | ディスクが認識されていない |  |  |
| ディスク状態の ( )内は      | 、属性を表します。            |               |  |  |
| (raid)             | raid に属している状態        |               |  |  |
| (spare)            | spare に属している状態       |               |  |  |
| (-)                | 無属性(raid にも、spare    | にも属していない状態)   |  |  |

| ストレージ状態 ③ |                                            |                |                            |                                  |
|-----------|--------------------------------------------|----------------|----------------------------|----------------------------------|
| 内音        | 『ディスクを操作するための UI です。                       |                |                            |                                  |
|           | ディスク番号                                     | 1 ~            | スペア作成                      | ディスク削除                           |
| •         | スペアを作成する場合は、ディスク番号を<br>CMSからディスクを取り外す場合は、デ | を指定して<br>イスク番号 | 「 <b>スペア作成</b><br>号を指定して「・ | 」をクリックします。<br><b>ディスク削除」</b> をクリ |

- ックします。
- ストレージ状態 ④ ストレージ使用率(%)を表示します。HDDの容量は表示しません。

| ディスクについて、S.M.A.R.T (Self-Monitoring, Analysis, and Reporting Technology<br>報を表示することができます。 |                                                 |            |         |        |        |          |         |             |           |
|-------------------------------------------------------------------------------------------|-------------------------------------------------|------------|---------|--------|--------|----------|---------|-------------|-----------|
| 状態                                                                                        | S.M.A.R.T情報(デ・                                  | ィスク0)      | S.M     | M.A.R. | 「情報(   | ディスク1)   | S       | .M.A.R.T情報  | (ディスク2)   |
| disk<br>SMAR                                                                              | :O smart information.<br>E Attributes Data Stru | ucture rev | ision n | umber: | 16     |          |         |             |           |
| Vend                                                                                      | or Specific SMART Att                           | ributes wi | th Thre | sholds | :      |          |         |             |           |
| ID#                                                                                       | ATTRIBUTE NAME                                  | FLAG       | VALUE   | WORST  | THRESH | TYPE     | UPDATED | WHEN_FAILED | RAW_VALUE |
| 1                                                                                         | Raw_Read_Error_Rate                             | 0x000b     | 100     | 100    | 016    | Pre-fail | Always  | Ξ.          | 0         |
| 2                                                                                         | Throughput_Performance                          | e 0x0005   | 132     | 132    | 054    | Pre-fail | Offline | -           | 101       |
| 3                                                                                         | Spin_Up_Time                                    | 0x0007     | 100     | 100    | 024    | Pre-fail | Always  | (-)         | 0         |
| 4                                                                                         | Start_Stop_Count                                | 0x0012     | 100     | 100    | 000    | Old_age  | Always  | 1           | 7         |
| 5                                                                                         | Reallocated_Sector_Ct                           | 0x0033     | 100     | 100    | 005    | Pre-fail | Always  | 677         | 0         |
| 7                                                                                         | Seek_Error_Rate                                 | 0x000b     | 100     | 100    | 067    | Pre-fail | Always  | -           | 0         |
| 8                                                                                         | Seek_Time_Performance                           | 0x0005     | 128     | 128    | 020    | Pre-fail | Offline | 127         | 18        |
| 9                                                                                         | <sup>p</sup> ower_On_Hours                      | 0x0012     | 100     | 100    | 000    | Old_age  | Always  | -           | 820       |
|                                                                                           | Pain Datry Count                                | 0×0013     | 100     | 100    | 060    | Pre-fail | Always  | -           | 0         |

4.1.1.3.1. HDD の交換手順

本体 HDD ストレージの交換手順について示します。

「ディスク異常の確認」→「ディスク削除」→「HDDの交換」→「スペア作成」の順に実行します。

• ディスク異常の確認

| 正常な状態                                                      |          |
|------------------------------------------------------------|----------|
| 状態         S.M.A.R.T情報(ディスク0)         S.M.A.R.T情報(ディスク1)   | S.M./    |
| ストレージ状態                                                    |          |
| RAID状態: OK                                                 |          |
| スペア状態: OK                                                  |          |
| ディスク0状態: OK (raid)                                         |          |
| ディスク1状態: OK (raid)                                         |          |
| ディスク2状態: OK (spare)                                        |          |
| ディスク1に異常が発生した状態(ディスク1状態: FAULT(raid))                      |          |
| 状態         S.M.A.R.T情報(ディスク0)         S.M.A.R.T情報(ディスク1)   | S.M./    |
| ストレージ状態                                                    |          |
| RAID状態: REBUILDING (0%)                                    |          |
| スペア状態: NONE                                                |          |
| ディスク0状態: OK (raid)                                         |          |
| ディスク1状態: FAULT (raid)                                      |          |
| ディスク2状態: OK (raid-rebuilding)                              |          |
| ※ スペアを利用して、自動的に REBUILDING を開始します。                         |          |
| ディスク2状態: OK(spare) $\rightarrow$ OK(raid-rebuilding)       |          |
|                                                            | ってください   |
| <ul> <li>※ REBUILDING が完了するまでに、長時間(13時間以上)必要です。</li> </ul> |          |
| REBUILDING が完了した状態(RAID 状態が「OK」になっていることを                   | と確認します。) |
| 状態         S.M.A.R.T情報(ディスク0)         S.M.A.R.T情報(ディスク1)   | S.M./    |
| ストレージ状態                                                    |          |
| RAID状態: OK                                                 |          |
| スペア状態: NONE                                                |          |
| ディスク0状態: OK (raid)                                         |          |
| ディスク1状態: FAULT (raid)                                      |          |
| ディスク2状態: OK (raid)                                         |          |

| • ディスク削除                                                               |
|------------------------------------------------------------------------|
| ① ストレージ状態から、異常ディスクを特定します。                                              |
| 2 「アイスク番号」を指定します。<br>③ 「ディスク削除」をクリックします。                               |
| 状態         S.M.A.R.T情報(ディスク0)         S.M.A.R.T情報(ディスク1)         S.M.A |
| ストレージ状態                                                                |
| RAID状態: OK                                                             |
| スペア状態: NONE                                                            |
| ディスク0状態: OK (raid)                                                     |
| ディスク1状態(1) FAULT (raid)                                                |
| ディスク2状態: OK (raid)                                                     |
| (2) (3)<br>ディスク番号 1 V スペア作成 ディスク削除                                     |
| 以下の画面が表示されます。                                                          |
| ポート1のディスクを削除しますか?                                                      |
| キャンセル ОК                                                               |
| 「OK」をクリックすると、ディスクを削除します。                                               |
| ④ ディスク状態が、 <b>FAULT(-)</b> になっていることを確認します。                             |
| 17.胞 S.M.A.R. 川戸松(テイズク0) S.M.A.R. 川戸松(テイズク1) S.M.A                     |
| ストレージ状態                                                                |
| RAID状態: OK                                                             |
| スペア状態: NONE                                                            |
| ディスク0状態: OK (raid)                                                     |
| ディスク1状態(4) FAULT (-)                                                   |
| ディスク2状態: OK (raid)                                                     |
| ディスク番号 1 🗸 スペア作成 ディスク削除                                                |

※ CMS から HDD を取り外す前に、必ず「ディスク削除」を実行してください。

• HDDの交換

| •           | 当該ディスクの物理ポートを確認した上で、HDD を CMS から外します。                                                                                         |
|-------------|----------------------------------------------------------------------------------------------------|
| *           | ディスク1は、番号①の HDD ベイに相当します。赤いボタンを押すと、物理的なロッ                                                                                     |
|             | クが外れます。                                                                                                    |
| 0           |                                                                                                    |
| 0           |                                                                                                    |
| 0           |                                                                                                    |
|             |                                                                                                    |
|             |                                                                                                    |
| •           | 新しい HDD を CMS に装着します。                                                                                                    |
| • ※         | 新しい HDD を CMS に装着します。<br>弊社指定の HDD を使用してください。                                                                                 |
| • * *       | 新しい HDD を CMS に装着します。<br>弊社指定の HDD を使用してください。<br>一度 CMS に装着して(raid)/(spare)に設定した HDD は、内部に当該情報が残る                             |
| •<br>※<br>※ | 新しい HDD を CMS に装着します。<br>弊社指定の HDD を使用してください。<br>一度 CMS に装着して (raid) / (spare) に設定した HDD は、内部に当該情報が残る<br>ため、CMS で再使用しないでください。 |

| <ul> <li>スペア作成</li> </ul> | Ì |
|---------------------------|---|
|---------------------------|---|

|    | ディスク状態が、 <b>〇</b><br>「ディスク釆号」 オ | <b>K(-)</b> であることを確認                   | します。                            |        |
|----|---------------------------------|----------------------------------------|---------------------------------|--------|
| 4  | ボル S.M.A.F                      | R.T情報(ディスク0)                           | S.M.A.R.T情報(ディスク1)              | S.M./  |
|    | ストレージ状態                         |                                        |                                 |        |
|    | RAID状態:                         | OK                                     |                                 |        |
|    | スパア状態:                          | NONE                                   |                                 |        |
|    | ディスク0状態:                        | OK (raid)                              |                                 |        |
|    | ディスク1状態1                        | OK (-)                                 |                                 |        |
|    | ディスク2状態:                        | OK (raid)                              |                                 |        |
|    |                                 | ディスク番号                                 | 1 2 スペア作成 ディス                   | 、ク削除   |
| *  | CMS に(spare)ガ<br>(spare)が存在し    | <sup>ぶ</sup> 存在している場合は、<br>ない状態で、「スペアイ | 新たにスペアを作成することは<br>「成」を実行してください。 | 出来ません。 |
| ΗĽ | DD 構成が「(raid) 2                 | 台」+「(spare) 1台                         | 」になっていることを確認しま                  | す。     |
|    | 状態 S.M.A.F                      | R.T情報(ディスク0)                           | S.M.A.R.T情報(ディスク1)              | S.M.A  |
|    | ストレージ状態                         |                                        |                                 |        |
|    | RAID状態:                         | ok                                     |                                 |        |
|    | スペア状態:                          | OK                                     |                                 |        |
|    | ディスク0状態:                        | OK (raid)                              |                                 |        |
|    | ディスク1状態:                        | OK (spare)                             |                                 |        |
|    | ディスク2状態:                        | OK (raid)                              |                                 |        |
|    |                                 |                                        |                                 |        |

4.1.1.3.2. HDD の復旧手順

本体 HDD ストレージの交換後、ディスク状態が通常と異なる場合の復旧手順について示します。

• ディスク状態「UNKNOWN」

ディスク状態が「UNKNOWN」と表示された場合は、以下の手順を実行します。 復旧した場合(ディスク状態が「OK」の場合)は当該手順で終了します。 復旧しない場合は次の手順を実行します。

|   | 「システム」→「システム情報」をクリックして、内部ストレージ情報を更新し           |
|---|------------------------------------------------|
| Û | ます。                                            |
| 2 | ①の操作を複数回実行します。                                 |
|   | <ul> <li>当該ディスクを選択して「ディスク削除」を実行します。</li> </ul> |
| 3 | <ul> <li>CMS から当該 HDD を外します。</li> </ul>        |
|   | <ul> <li>当該 HDD を再度 CMS に装着します。</li> </ul>     |
|   | ● 「システム」→「システム情報」をクリックして、内部ストレージ情報を更           |
|   | 新します。                                          |
| 4 | ③の操作を複数回実行します。                                 |
| 5 | CMS を再起動します。                                   |

• ディスク状態「(spare) 2 台」

ディスク状態に(spare)が2台表示された場合の対処方法を示します。

- 時間が経過すると、2台の(spare)のうち1台が REBUILDING を開始します。
   REBUILDING が完了すると、「(raid) 2台」+「(spare) 1台」の構成になります。
- しばらく待っても状態が変わらなければ、「ディスク削除」の実行や HDD の取り外し を行ってください。
- ※ 元の状態が (spare)の HDD を CMS に装着すると、(spare)が2 台になる場合があります。

# 4.1.2. ネットワークI/F

「システム」→「ネットワーク I/F」をクリックすると表示されます。

| eth0 ^                                                                 | 債報                                                | 3     4       表示     インターフェース再起動     項目追加 |
|------------------------------------------------------------------------|---------------------------------------------------|-------------------------------------------|
| 項目 ◆ 全体表示<br>アドレス eth0<br>MTU                                          | 值 \$<br>192.168.0.254/24 5<br>1500                | 6 7<br>2 1<br>2 1                         |
| ① 「インターフェースの<br>インターフェースをプルタ                                           | <b>選択」</b><br><sup>ず</sup> ウンから選択します。             |                                           |
| <ol> <li>⑦ 「情報表示」</li> <li>クリックすると、インター</li> </ol>                     | -フェース情報を表示します。                                    |                                           |
| ③ 「インターフェース再<br>クリックすると、選択して<br>インターフェース再記動                            | <b>起動」</b><br>こいるインターフェースの再起動<br>- 実行すると 変更内容が反映さ | を行います。                                    |
| <ul> <li>④「項目追加」</li> <li>クリックすると、インター</li> <li>項目の新聞は、スピレス</li> </ul> | -フェースに設定項目を追加しま                                   |                                           |
| 項日の種別は、アトレス、<br><b>⑤ 「項目一覧」</b><br>現在設定されている項目の                        | 、////////////////////////////////                 | 1 ✓ ⁄ 、 MIU ぐ 9 。                         |
| <ol> <li>「編集」</li> <li>「編集」をクリックすると</li> </ol>                         | : 、項目を編集することが出来ま                                  | す。                                        |
| <b>(7)   削除」</b><br>「削除」をクリックすると                                       | 、項目を削除します。                                        |                                           |

# 4.1.2.1. 項目追加

| eth1 V                                                                                       |                        | 情報表示 イン           | ターフェース再起動 項目追加 |
|----------------------------------------------------------------------------------------------|------------------------|-------------------|----------------|
| インターフェース (eth)<br>表示されます。                                                                    | 0/eth1)を選択して「 <b>J</b> | <b>頁目追加」</b> をクリッ | クすると、以下の画面が    |
|                                                                                              | インターフェース               | 設定(eth1)          | ×              |
| ・ 填日: アドレス                                                                                   | ~                      |                   |                |
| *アドレス:<br>インタ-<br>ルーテ-                                                                       | ーフェースID<br>イング         |                   | キャンセル 登録       |
| <ul> <li>プルダウンから、項目を</li> <li>アドレス</li> <li>インターフェース</li> <li>ルーティング</li> <li>MTU</li> </ul> | :選択します。<br>ID          |                   |                |

4.1.2.1.1. 項目:アドレス 指定インターフェースに、IPアドレスを設定します。

| IPv4アドレスは、1        | つだけ設定することが出来ます。                       |
|--------------------|---------------------------------------|
| IPv6 アドレスは、複       | 数設定することが出来ます。                         |
|                    | インターフェース設定 (eth1) ×                   |
|                    |                                       |
| * 頂日・ アドレフ         |                                       |
|                    | *                                     |
| * 781.7 .          |                                       |
| Prux:              |                                       |
|                    | キャンセル 登録                              |
|                    | インターフェースに IP アドレスを設定します。              |
|                    | IP アドレスとプレフィクス長を指定します。                |
| アドレス               | IPv4 アドレスの設定例: 192.168.0.1/24         |
|                    | IPv6 アドレスの設定例: 2001::1/64             |
|                    | IPv4 DHCP でアドレスを取得する場合は、「dhcp」を指定します。 |
| 「キャンセル」をク」         | リックすると、入力内容を破棄します。                    |
| 「 <b>登録」</b> をクリック | すると、以下の画面が表示されます。                     |
|                    | Δ.                                    |
| イン                 | ターフェースを設定しました。                        |
| 変更                 | を反映するには「インターフェース再起動」を行ってく             |
| ださ                 | L\.                                   |
|                    |                                       |
|                    | ОК                                    |
|                    |                                       |
| 設定を反映するにけ          | 「インターフェース再記動」を実行します。                  |
|                    |                                       |
| eth1 V             | 情報表示 インターフェース再起動 項目追加                 |

4.1.2.1.2. 項目:インターフェース ID

指定インターフェースに、インターフェース ID を設定します。

|                       | インターフェース設定(eth1) ×             |
|-----------------------|--------------------------------|
| *項目: インターフェーン         | ZID V                          |
| *インターフェースID:          |                                |
|                       | キャンセル 登録                       |
| インターフェースID            | IPv6 アドレスのインターフェースIDを指定します。    |
| 「 <b>キャンセル」</b> をクリック | すると、入力内容を破棄します。                |
| 「 <b>登録」</b> をクリックすると | 、入力内容をCMSに登録して、以下のダイアログを表示します。 |
|                       | ^                              |
| インターフ                 | ェースを設定しました。                    |
| 変更を反映                 | するには「インターフェース再起動」を行ってく         |
| ださい。                  |                                |
|                       | ОК                             |
| 設定を反映するには、「イン         | /ターフェース再起動」を実行します。             |
| eth1 V                | 情報表示 インターフェース再起動 項目追加          |

4.1.2.1.3. 項目:ルーティング 指定インターフェースに、ルーティングを設定します。

| ルーティングは複数指定                    | ·可能です。                          |  |  |  |  |
|--------------------------------|---------------------------------|--|--|--|--|
| インターフェース設定(eth1) ×             |                                 |  |  |  |  |
| <i>a</i>                       |                                 |  |  |  |  |
| *項目: ルーティング                    | ~                               |  |  |  |  |
| * 痴牛 ·                         | - 会任 -                          |  |  |  |  |
|                                |                                 |  |  |  |  |
| *ゲートウェイ:                       |                                 |  |  |  |  |
|                                | キャンセル 登録                        |  |  |  |  |
| 应开                             | 宛先ネットワーク(またはホスト)を、プレフィックス長と共に   |  |  |  |  |
| <u> </u>                       | 指定します。                          |  |  |  |  |
| ゲートウェイ                         | ゲートウェイアドレスを指定します。               |  |  |  |  |
| 「 <b>キャンセル」</b> をクリッ           | クすると、入力内容を破棄します。                |  |  |  |  |
| 「 <b>登録」</b> をクリックする           | と、入力内容をCMSに登録して、以下のダイアログを表示します。 |  |  |  |  |
| 0.1.4.000 mm                   | A.                              |  |  |  |  |
| インター                           | -フェースを設定しました。                   |  |  |  |  |
| 変更を履                           | ō映するには「インターフェース再起動」を行ってく        |  |  |  |  |
| ださい。                           |                                 |  |  |  |  |
| ОК                             |                                 |  |  |  |  |
|                                |                                 |  |  |  |  |
| 設定を反映するには、「                    | インターフェース再起動」を実行します。             |  |  |  |  |
| eth1      インターフェース再起動     項目追加 |                                 |  |  |  |  |

以下に、設定例を示します。

| IDert not due b | 宛先     | 192.168.100.0/24 |
|-----------------|--------|------------------|
| IFV4 net /v = k | ゲートウェイ | 192.168.1.1      |
| IPv4 デフォルトルート   | 宛先     | 0.0.0/0          |
|                 | ゲートウェイ | 192.168.1.2      |
| IDC デフトルトルート    | 宛先     | ::/0             |
|                 | ゲートウェイ | 2020::1          |

4.1.2.1.4. 項目:MTU

指定インターフェースに、MTUを設定します。

|                 | インターフェース設定 (eth1) ×                           |
|-----------------|-----------------------------------------------|
| *項目: MTU        |                                               |
| * MTU : 150     | 0                                             |
|                 | キャンセル 登録                                      |
| MTU             | インターフェースMTU値を指定します。<br>最小値は 128、最大値は 1500 です。 |
| 「キャンセノ          | レ」をクリックすると、入力内容を破棄します。                        |
| 「 <b>登録」</b> をク | フリックすると、入力内容をCMSに登録して、以下のダイアログを表示します。         |
|                 | へ インターフェースを設定しました。                            |
|                 | 変更を反映するには「インターフェース再起動」を行ってく                   |
|                 | ださい。                                          |
|                 | ОК                                            |
| 設定を反映す          | するには、「インターフェース再起動」を実行します。                     |
| eth1 v          | 情報表示 インターフェース再起動 項目追加                         |

4.1.3. DNSサーバアドレス

「システム」→「DNS サーバアドレス」をクリックすると表示されます。

### 4.1.3.1. DNSサーバアドレス設定

DNS サーバアドレスを設定します。

| DNSサーバアドレ:    | ス設定    |                    |
|---------------|--------|--------------------|
| DNSサーバア       | ドレス1:  | 192.168.100.50     |
| DNSサーバア       | ドレス2:  | 8.8.8.8            |
| DNSサーバア       | ドレス3:  | 1.1.1.1            |
| DNSサーバア       | ドレス4:  | 9.9.9.9            |
|               |        | 変更                 |
| DNS サーバアドレス1  |        |                    |
| DNS サーバアドレス2  | DNS サ  | ーバアドレスを4つまで指定できます。 |
| DNS サーバアドレス 3 | IPアドレ  | マスを入力します。          |
| DNS サーバアドレス 4 |        |                    |
| 「変更」をクリックすると  | 、DNS サ | ナーバアドレスをCMSに設定します。 |

4.1.3.2. DNS情報

DNS 情報を表示します。

| DNS1月¥IX                  | 更新 |
|---------------------------|----|
| nameserver 192.168.100.50 |    |
| nameserver 8.8.8.8        |    |
| nameserver 1.1.1.1        |    |
| nameserver 9.9.9.9        |    |
|                           | 1  |
|                           |    |

4.1.4. 時刻設定

「システム」→「時刻設定」をクリックすると表示されます。

4.1.4.1. CMSシステム時刻

CMS のシステム時刻を設定します。

|   | CMS≶ | /ステム時刻                                                          |
|---|------|-----------------------------------------------------------------|
|   | * 8  | 寺刻設定: ③ 2020-07-07 12:47 1 変更 2                                 |
| 1 | 時刻設定 | 「システム」→「時刻設定」をクリックした時の日時が表示されます。<br>各コントロールを操作して、日付および時刻を指定します。 |
| 2 | 変更   | 「変更」をクリックすると、システム時刻を変更します。                                      |

# 4.1.4.2. NTP設定

NTP の設定を行います。

| NTP設定          |                                 |  |  |
|----------------|---------------------------------|--|--|
| NTPサーバ: 🧿 停止   | ○ 起動                            |  |  |
| 設定1            | 設定2                             |  |  |
| サーバアドレス:       | サーバアドレス:                        |  |  |
| ポーリング最少値: – 6  | + ポーリング最少値: - 6 +               |  |  |
| ポーリング最大値: – 10 | + ポーリング最大値: - 10 +              |  |  |
|                | 奕更                              |  |  |
| NTPサーバ         | NTPサーバの「停止」/「起動」を選択します。         |  |  |
|                | サーバアドレスを2つ指定できます。               |  |  |
| サーバアドレス        | IP アドレス、または FQDN を指定します。        |  |  |
|                | FQDNを指定する場合、DNSサーバアドレスの設定が必要です。 |  |  |
| ポーリング目示は       | 4~8の値を指定します。                    |  |  |
| ホーリンク東小旭       | 最小値 < 最大値になるように指定します。           |  |  |
| ピールンガ目上は       | 8~12の値を指定します。                   |  |  |
| ホーリンク取入値       | 最小値 < 最大値になるように指定します。           |  |  |
| 亦可             | 「変更」をクリックすると、入力内容をCMSに設定します。    |  |  |
| <u> </u>       | NTPの「停止」/「起動」はすぐに反映されます。        |  |  |

# 1.1.1.1.1. NTP 状態

NTP 状態を表示します。NTP サーバが起動している状態で有効化されます。

| remote          | refid  | st t : | hen poll | reach | delay | offset | jitter<br> |  |
|-----------------|--------|--------|----------|-------|-------|--------|------------|--|
| ntp-a2.nict.go. | .NICT. | 1 u    | 4 181    | n 1   | 2.963 | 0.114  | 0.000      |  |
|                 |        |        |          |       |       |        |            |  |

4.1.5. SYSLOG

「システム」→「SYSLOG」をクリックすると表示されます。

### 4.1.5.1. CMS SYSLOG 設定

本装置の SYSLOG サーバの設定を変更します。

| CMS S                                                                                                    | SYSLOG設定                                                                                                    |
|----------------------------------------------------------------------------------------------------|----------------------------------------------------------------------------------------------------|
| ローカ                                                                                                    | ル設定<br>プライオリティ: INFO ∨                                                                                                    |
| 転送設                                                                                                    | 定<br>SYSLOG転送: 〇 転送しない <b>O</b> 転送する                                                                                                    |
|                                                                                                    | * 転送先サーバ:                                                                                                    |
|                                                                                                    | プライオリティ: NOTICE V                                                                                                    |
|                                                                                                    | 変更                                                                                                    |
| ローカル設定                                                                                                    | 「プライオリティ」<br>ローカルファイルに出力する SYSLOG のプライオリティを指定します。<br>プルダウンから、「NOTICE」、「INFO」、「DEBUG」を選択します。                                                                               |
| 「SYSLOG転送」         「転送しない」または「転送する」を選択します。         「転送する」を選択した場合、CMS が出力する SYSLOG *         SYSLOG サーバに転送することができます。         「転送先サーバ」         IP アドレスまたは FQDN で、転送先サーバを指定します。         FQDN で指定する場合、DNS サーバアドレスの設定が必要で、         「プライオリティ」         転送からく のになったたたたたた |                                                                                                    |
|                                                                                                    | <ul> <li>転送りる SISLOG のノワイネリティを指定します。</li> <li>プルダウンから、「NOTICE」、「INFO」、「DEBUG」を選択します。</li> <li>「変更」をクリックすると、入力内容をCMSに設定します。</li> <li>SVSLOG サーバが再起動し 変更が反映されます。</li> </ul> |

### 4.1.5.2. CMS SYSLOGファイル

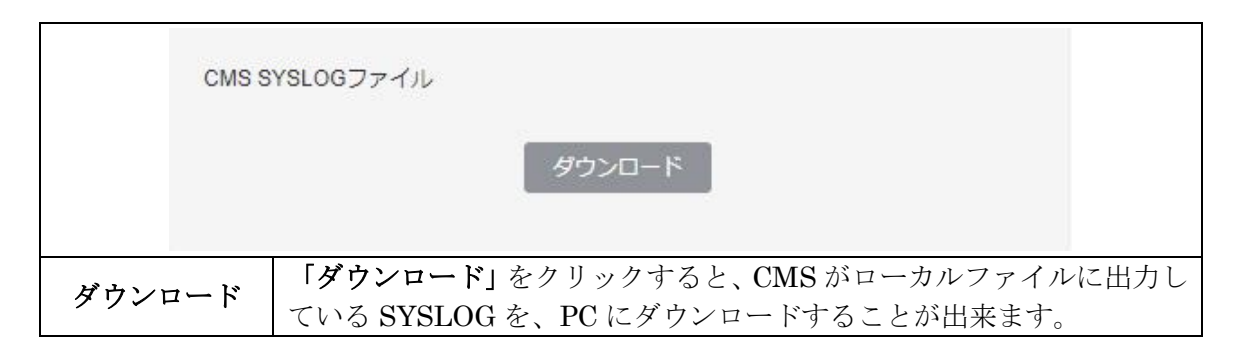

4.1.6. SNMP

「システム」→「SNMP」をクリックすると表示されます。

4.1.6.1. SNMPエージェント設定

SNMP エージェントの設定を行います。

| SNMPエージェント設定      |                                                            |
|-------------------|------------------------------------------------------------|
| SNMPサーバ: 💿 停止  起動 |                                                            |
| location :        |                                                            |
| contact :         |                                                            |
| name :            |                                                            |
|                   |                                                            |
| SNMPマネージャ1:       | コミュニティ名1:                                                  |
| SNMPマネージャ2:       | コミュニティ名2:                                                  |
| SNMPマネージャ3:       | コミュニティ名3:                                                  |
|                   | 変更                                                         |
| SNMP サーバ          | SNMP サーバの「停止」/「起動」を選択します。                                  |
| location          | 「location」を指定します。255文字まで設定可能です。                            |
| contact           | 「contact」を指定します。255 文字まで設定可能です。                            |
| name              | 「name」を指定します。255文字まで設定可能です。                                |
| hume              | SNMP マネージャを使用するネットワークアドレスを指定1                              |
|                   | すす                                                         |
|                   | より。<br>マットローカアドレフは、9つまで指定することができます                         |
| CNMD - 2 Star 1   | イソトショクノトレベは、3つまし相足りることがしきまり。                               |
|                   | 以下の不ツ下ワークノ下レスを指定することが田米ます。                                 |
| SNMP マネーシャ2       | • $IPv4 / FV \land$ $IPv4 \land \forall F / = / F / A$     |
| SNMP マネージャ 3      | • IPv6アドレス、IPv6ネットワークアドレス                                  |
|                   | ※ SNMP マネージャを設定する場合は、対応するコミュニ                              |
|                   | ティ名も設定してください。片方だけを設定することはで                                 |
|                   | きません。                                                      |
| コミュニティ名1          | ODD - A M. R. H. H. H. H. A. S. J. S. J. A. H. H. B. L. L. |
| コミュニティ名2          | SNMP マイーンヤに対応するコミュニアイ名を指定します。                              |
| コミュニティ名 3         | 255 又子まで設定可能です。                                            |
| 変更                | 「変更」をクリックすると、入力内容が反映されます。                                  |

### 4.1.7. テナント管理

「システム」→「テナント管理」をクリックすると表示されます。 テナントの追加、削除および編集を行うことができます。

|                      | 1               | 2                 |
|----------------------|-----------------|-------------------|
|                      | テナントラ           | データのインボート テナントの追加 |
| テナントコード 🗢            | 名称 🗢            | <b>(4) (5)</b>    |
| century              | century         | e. 🗈              |
| sample               | sample          | æ 🛛 🕮             |
| ① 「テナントデータのインポート」    |                 |                   |
| CMS に、テナントデータをインポート  | します。            |                   |
| CMS を初期化後、テナントデータをイ  | ンポートする場合、あるいは異な | る CMS 間でテナ        |
| ントデータを移動する場合等に使用しま   | ミす。             |                   |
| ② 「テナントの追加」          |                 |                   |
| クリックすると、テナントを追加するこ   | とが出来ます。         |                   |
| CMS に登録可能なテナント数は、最大  | 30 個です。         |                   |
| ③ 「テナント一覧」           |                 |                   |
| 現在 CMS に登録されているテナントの | 一覧を表示します。       |                   |
| ④ 「編集」               |                 |                   |
| 「編集」をクリックすると、テナント情   | 青報を編集することが出来ます。 |                   |
| ⑤ 「削除」               |                 |                   |
| 「削除」をクリックすると、テナント情   | 青報を削除することが出来ます。 |                   |

| テナントデータのインポート テナントの追加                                      | N |
|------------------------------------------------------------|---|
| 「テナントデータのインポート」をクリックすると、次の画面が表示されます。                       |   |
| テナントデータのインポート ×                                            | < |
|                                                            |   |
| * ファイル: ファイルを選択 選択されていません                                  |   |
| キャンセル 登録                                                   | ľ |
|                                                            |   |
| <b>「ファイルを選択」</b> をクリックして、インポートするファイル(テナントデータ)を選<br>  択します。 |   |
| テナントデータのインポート ×                                            | ¢ |
|                                                            |   |
| * ファイル: ファイルを選択 test1_config_hdd.dat                       |   |
| キャンセル 登録                                                   |   |
| 「登録」をカリックオストー次の両面が主一てわます                                   |   |
|                                                            |   |
| ×                                                          |   |
| 指定ファイル内容は以下のとおりです。                                         |   |
| 間違いなければ[OK]を押してインポートを開始してくださ                               |   |
|                                                            |   |
| テナントコード : century                                          |   |
| バックアップ日時:2020-07-07 17:42:44                               |   |
| 機器数:0                                                      |   |
| キャンセル OK                                                   |   |
| 表示されているメッセージ内容を確認して、インポートする/しないを判断します。                     |   |
| 「OK」をクリックすると、テナントデータのインポートを開始します。                          |   |

|            | テナントデータのインポート テナントの追加                    |
|------------|------------------------------------------|
| 「テナントの追加」  | をクリックすると、次の画面が表示されます。                    |
|            | テナント追加 ×                                 |
|            |                                          |
| *テナントコード:  |                                          |
| 2.4        |                                          |
| 名称:        |                                          |
| *アカウント:    |                                          |
|            |                                          |
| *パスワード:    |                                          |
| * 機器最大数: - | 256 +                                    |
|            |                                          |
| 備考:        |                                          |
|            | キャンセル 登録                                 |
|            |                                          |
| テナントコード    | テナントを識別するための文字列を指定します。                   |
|            | 同一 UMS 内での重複はでさません。<br>テナントの名称を指定します     |
| -14 H2     | テナントに対して発行するアカウントを指定します。                 |
| アカウント      | CMSへのログイン時に使用します。                        |
|            | 同一 CMS 内での重複はできません。                      |
| パスワード      | アカウントに対するパスワードを指定します。                    |
|            | CMS へのログイン時に使用します。                       |
| 機器最大数      | 当該テナントに登録できる機器の最大数を(1~2048の範囲で)指定        |
|            | しより。                                     |
| サンセル       | 備与欄とり。文子列をハガしより。<br>入力内容を破棄します           |
|            | 入力内容をCMSへ登録します。                          |
| 登録         | テナントコードやアカウントの重複がある場合は、エラーダイアログ          |
|            | が表示されます。                                 |
| ※ 全テナントの機  | 器最大数の合計が、CMSの機器最大数(10,000)を超える場合は、注      |
| 意が表示されま    | す。                                       |
| 注意:設定されたま  | テナントの機器最大数の合計(10752)が、機器の設定可能上限数を超えています。 |
|            | テナントデータのインポート テナントの追加                    |
|            |                                          |

# 4.1.7.3. テナント情報の編集

| キャービード キ                   | 名称 ≑    |   |
|----------------------------|---------|---|
| century                    | century | ۵ |
| 「編集」をクリックすると、以下の画面が表示されます。 |         |   |

| テナント情報                    |    |
|---------------------------|----|
| テナント情報の現在の設定値が表示されます。     |    |
| テナント情報                    |    |
| テナントコード: century          |    |
| 名称: century               |    |
| * 機器最大数: - 256 +          |    |
| 備考:                       |    |
|                           | 変更 |
| テナント情報の設定を変更することができます。    |    |
| ただし、テナントコードは、変更できません。     |    |
| 「変更」をクリックすると、変更内容が反映されます。 |    |

| テナントアカウント情報                                                                                           |                       |  |
|----------------------------------------------------------------------------------------------------|-----------------------|--|
| テナントのアカウント情報が表示されます。                                                                                  |                       |  |
| テナントアカウント情                                                                                            | 報                     |  |
| アカウント: 여                                                                                              | entury                |  |
| ログイン状態: ログインしていません。                                                                                   |                       |  |
| ログイン時刻:                                                                                               |                       |  |
| *新しいパスワード: 変更                                                                                         |                       |  |
| アカウント                                                                                                 | 当該テナントのアカウントを表示します。   |  |
| ログイン状態                                                                                                | 当該アカウントのログイン状態を表示します。 |  |
| <b>ログイン時刻</b> ログイン中の場合は、ログインした時刻を表示します。                                                               |                       |  |
| admin 権限により当該アカウントのログインパスワードを         新しいパスワード         変更することができます。         「変更」をクリックすると、変更内容が反映されます。 |                       |  |

# 4.1.7.4. テナント情報の削除

| テナントコード 💠                   | 名称 🗢     |     |
|-----------------------------|----------|-----|
| century                     | century  | L D |
| 「削除」をクリックすると、以下の画面          | が表示されます。 |     |
|                             |          |     |
| テナント[century]を削除            | にしますか?   |     |
|                             | キャンセル ОК |     |
| 「 <b>OK」</b> をクリックすると、当該テナン | トを削除します。 |     |

4.1.8. システムデータ

「システム」→「システムデータ」をクリックすると表示されます。

4.1.8.1. システムデータの退避と復帰

システムデータの退避と復帰を行います。

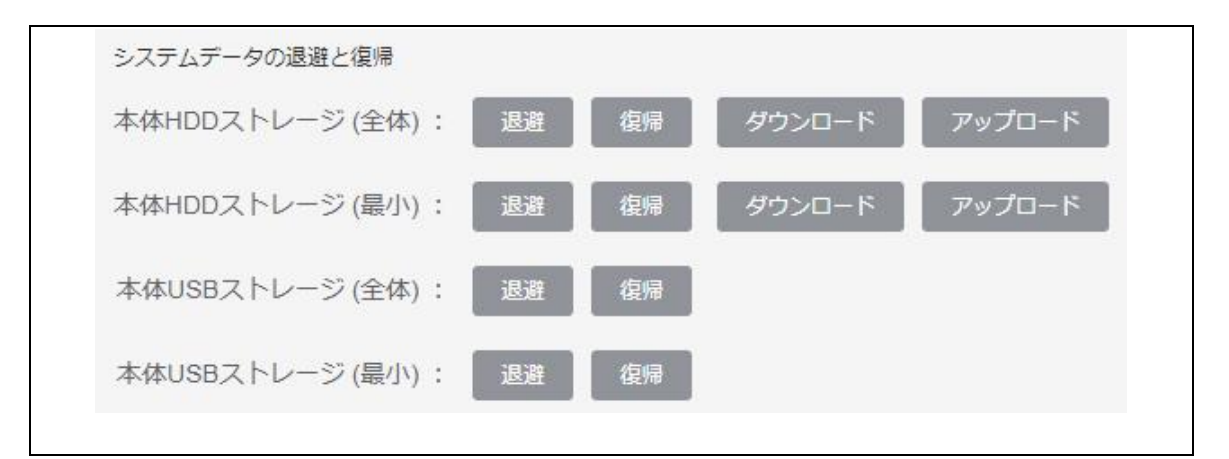

 ・

 ・
 全体と最小の違い

| 本体 HDD ストレージ(全体)<br>本体 USB ストレージ(全体) | CMS のシステム全体データを表します。<br>システム全体の設定データです。<br>ログファイル等を除きます。         |
|--------------------------------------|------------------------------------------------------------------|
| 本体 HDD ストレージ(最小)<br>本体 USB ストレージ(最小) | CMS のシステム最小データを表します。<br>テナントデータ以外のシステムの設定データです。<br>ログファイル等を除きます。 |

※ システム全体データ(全体)とシステム最小データ(最小)の関係は次のとおりです。 システム全体データ=システム最小データ+(すべての)テナントデータ 4.1.8.1.1. 本体 HDD ストレージ(全体)

本体 HDD ストレージ(全体)を使用して、システムデータの退避、復帰、ダウンロード、およびアップロードを行います。

| 本体HDDス | 、トレージ (全体): 退避 復帰 ダウンロード アップロード                                                  |
|--------|----------------------------------------------------------------------------------|
|        | 「 <b>退避」</b> をクリックと、システムデータを本体 HDD(全体)へ退避しま                                      |
|        | 9。<br>以下の画面が表示されます。                                                              |
| 退避     | システムデータを本体HDD (全体) へ退避しますか?                                                      |
|        | キャンセル OK                                                                         |
|        | 「OK」をクリックすると、システムデータの退避を実行します。                                                   |
|        | 「復帰」をクリックすると、システムデータを本体 HDD(全体)から復帰します。以下の画面が表示されます。                             |
|        | システムデータを本体HDD (全体) から復帰します。                                                      |
|        | データの復帰後は、CMSは再起動します。<br>本体HDD (全体) のシステムデータをチェックします。                             |
|        | [OK]を押してください。                                                                    |
|        | キャンセル OK                                                                         |
|        | 「OK」をクリックすると、以下の画面が表示されます。                                                       |
| 復帰     | システムデータを本体HDD (全体) から復帰します。                                                      |
|        | このデータは                                                                           |
|        | 2020-10-20 11:01:33                                                              |
|        | データの復帰後は、CMSは再起動します。                                                             |
|        | キャンセル ОК                                                                         |
|        | 「OK」をクリックすると、システムデータを復帰します。                                                      |
|        | <ul><li>※ システムデータの復帰後は、CMS は再起動します。</li><li>※ ログイン中のアカウントは、強制ログアウトします。</li></ul> |

|        | 「ダウンロード」をクリックすると、以下の画面が表示されます。                                                         |
|--------|----------------------------------------------------------------------------------------|
|        | 本体HDD (全体) のシステムデータをダウンロードしますか?                                                        |
| ダウンロード | キャンセル OK                                                                               |
|        |                                                                                        |
|        | 「 <b>OK</b> 」をクリックすると、本体 HDD(全体)のシステムデータをダウン                                           |
|        | ロートします。                                                                                |
|        | 「アップロード」をクリックすると、以下の画面が表示されます。                                                         |
|        |                                                                                        |
|        | システムデータのアップロード(HDD) ×                                                                  |
|        | 本体HDDのシステムデータ (全体) ヘアップロードします。                                                         |
| アップロード | * ファイル: ファイルを選択 選択されていません                                                              |
|        | キャンセル 登録                                                                               |
|        |                                                                                        |
|        | 「 <b>ファイルを選択」</b> をクリックして、ファイルを指定します。<br>  「 <b>登録</b> 」をクリックすると 本体 HDD(全体)に システムデータをア |
|        | ップロードします。                                                                              |

### 4.1.8.1.2. 本体 HDD ストレージ(最小)

本体 HDD ストレージ(最小)を使用して、システムデータの退避、復帰、ダウンロード、およびアップロードを行います。

| 本体HDDフ | 、トレージ(最小):     退避     復帰     ダウンロード     アップロード     アップロード |
|--------|----------------------------------------------------------------------------------------------------|
|        | 「 <b>退避</b> 」をクリックと、システムデータを本体 HDD (最小) へ退避します。<br>以下の画面が表示されます。                                                                                                    |
| 退避     | システムデータを本体HDD (最小) へ退避しますか?                                                                                                    |
|        | キャンセル OK                                                                                                    |
|        | 「OK」をクリックすると、システムデータの退避を実行します。                                                                                                    |
|        | 「復帰」をクリックすると、システムデータを本体 HDD(最小)から復帰<br>します。以下の画面が表示されます。                                                                                                    |
|        | システムデータを本体HDD (最小) から復帰します。                                                                                                    |
|        | データの復帰後は、CMSは再起動します。<br>本体HDD (最小) のシステムデータをチェックします。<br>[OK]を押してください。                                                                                                    |
|        | キャンセル OK                                                                                                    |
| 復帰     | 「OK」をクリックすると、以下の画面が表示されます。                                                                                                    |
|        | システムデータを本体HDD (最小) から復帰します。                                                                                                    |
|        | このデータは                                                                                                    |
|        | 2020-10-20 11:16:32<br>に退避されました。                                                                                                    |
|        | データの復帰後は、CMSは再起動します。                                                                                                    |
|        | キャンセル ОК                                                                                                    |
|        | 「OK」をクリックすると、システムデータを復帰します。                                                                                                    |
|        | <ul><li>※ システムデータの復帰後は、CMS は再起動します。</li><li>※ ログイン中のアカウントは、強制ログアウトします。</li></ul>                                                                                                    |

|        | 「ダウンロード」をクリックすると、以下の画面が表示されます。                                                  |
|--------|---------------------------------------------------------------------------------|
|        | 本体HDD (最小) のシステムデータをダウンロードしますか?                                                 |
| ダウンロード | キャンセル OK                                                                        |
|        | 「 <b>OK</b> 」をクリックすると、本体 HDD(最小)のシステムデータをダウン<br>ロードします。                         |
|        | 「アップロード」をクリックすると、以下の画面が表示されます。                                                  |
|        | システムデータのアップロード(HDD) ×                                                           |
|        | 本体HDDのシステムデータ (最小) ヘアップロードします。                                                  |
| アップロード | * ファイル: ファイルを選択されていません                                                          |
|        | キャンセル 登録                                                                        |
|        | 「ファイルを選択」をクリックして、ファイルを指定します。<br>「登録」をクリックすると、本体 HDD(最小)に、システムデータをアッ<br>プロードします。 |

4.1.8.1.3. 本体 USB ストレージ(全体)

本体 USB ストレージ (全体)を使用して、システムデータの退避、および復帰を行います。

|      | 本体USBストレージ (全体) : 退避<br>復帰                                                       |
|------|----------------------------------------------------------------------------------|
|      | 「 <b>退避</b> 」をクリックすると、システムデータを本体 USB(全体)へ退避<br>します。以下の画面が表示されます。                 |
| 退避   | システムデータを本体USB (全体) へ退避しますか?                                                      |
|      | キャンセル OK                                                                         |
|      | 「OK」をクリックすると、システムデータの退避を実行します。                                                   |
|      | 「復帰」をクリックすると、システムデータを本体 USB(全体)から復帰します。以下の画面が表示されます。                             |
|      | システムデータを本体USB (全体) から復帰します。                                                      |
|      | データの復帰後は、CMSは再起動します。<br>本体USB (全体) のシステムデータをチェックします。                             |
|      | [OK]を押してください。                                                                    |
|      | キャンセルOK                                                                          |
| 復帰   | 「OK」をクリックすると、以下の画面が表示されます。                                                       |
| EXTR | システムデータを本体USB (全体) から復帰します。                                                      |
|      | このデータは<br>2020-10-19 17:36:44                                                    |
|      | に退避されました。                                                                        |
|      | データの復帰後は、CMSは再起動します。                                                             |
|      | キャンセル OK                                                                         |
|      | 「OK」をクリックすると、システムデータを復帰します。                                                      |
|      | <ul><li>※ システムデータの復帰後は、CMS は再起動します。</li><li>※ ログイン中のアカウントは、強制ログアウトします。</li></ul> |

4.1.8.1.4. 本体 USB ストレージ(最小)

本体 USB ストレージ (最小)を使用して、システムデータの退避、および復帰を行います。

|    | 本体USBストレージ (最小) : 退避 復帰                                                             |
|----|-------------------------------------------------------------------------------------|
|    | 「 <b>退避」</b> をクリックすると、システムデータを本体 USB(最小)へ退避<br>します。以下の画面が表示されます。                    |
| 追游 | システムデータを本体USB (最小) へ退避しますか?                                                         |
|    | キャンセル OK                                                                            |
|    | 「OK」をクリックすると、システムデータの退避を実行します。                                                      |
|    | 「復帰」をクリックすると、システムデータを本体 USB(最小)から復帰します。以下の画面が表示されます。                                |
|    | システムデータを本体USB (最小) から復帰します。                                                         |
|    | データの復帰後は、CMSは再起動します。<br>本体USB (最小) のシステムデータをチェックします。                                |
|    | [OK]を押してください。                                                                       |
|    | キャンセルOK                                                                             |
| 復帰 | 「OK」をクリックすると、以下の画面が表示されます。                                                          |
|    | システムデータを本体USB (最小) から復帰します。                                                         |
|    | このデータは                                                                              |
|    | 2020-10-19 18:11:49<br>(二泉)時さわました                                                   |
|    | データの復帰後は、CMSは再起動します。                                                                |
|    | キャンセル OK                                                                            |
|    | 「OK」をクリックすると、システムデータを復帰します。                                                         |
|    | <ul> <li>※ システムデータの復帰後は、CMS は再起動します。</li> <li>※ ログイン中のアカウントは、強制ログアウトします。</li> </ul> |

4.1.8.2. 初期化(システムデータ・本体USBストレージ) システムデータ、および本体 USB ストレージを初期化します。

|              | 初期化                                                                                        |
|--------------|--------------------------------------------------------------------------------------------|
|              | システムデータ:初期化実行                                                                              |
|              | 本体USBストレージ: 初期化実行                                                                          |
|              | 「初期化実行」をクリックすると、システムデータを初期化します。以下の画面が表示されます。                                               |
|              | システムデータを初期化します。<br>CMSが管理するテナント情報、機器情報がすべて消去されま<br>す。<br>管理者パスワード、ネットワーク設定は出荷時設定に戻りま<br>す。 |
| システムデータ      | 初期化後はCMSは再起動しま9。<br>本当に初期化を実行してもよろしいですか?                                                   |
|              | キャンセル OK                                                                                   |
|              | 「OK」をクリックすると、初期化を実行します。                                                                    |
|              | ※ システムデータを初期化すると、工場出荷状態で起動しま<br>す。                                                         |
|              | 「初期化実行」をクリックすると、本体 USB ストレージを初期<br>化します。以下の画面が表示されます。                                      |
| 本体 USB ストレージ | 本体USBストレージを初期化します。<br>USB上の情報がすべて消去されます。                                                   |
|              | 本当に初期化を実行してもよろしいですか?                                                                       |
|              | キャンセル OK                                                                                   |
|              | 「OK」をクリックすると、初期化を実行します。                                                                    |

4.2. ログ

「ログ」をクリックすると表示されます。

システム テナント 機器一覧 ログ アカウント

ログの検索結果を(最大 5000 件)表示します。 検索結果はダウンロードすることができます。

|                    | 0    | and id m      |            |        |         |                    |             |
|--------------------|------|---------------|------------|--------|---------|--------------------|-------------|
| 147                | 2730 | 96417548281 ÷ | ÷ 1−L30098 | 对原程划 平 | ⇒ 기—匚獭区 | 4721 =             | オブジョン ロ     |
| 020-07-07 11:12:51 | 通知   | CMS           | CMS        | CMS    | CMS     | CMS起動              |             |
| 020-07-07 11:13:15 | 情報   | ユーザ           | admin      | CMS    | CMS     | ログイン               | 192.168.0.1 |
| 020-07-07 15:48:15 | 情報   | ユーザ           | admin      | CMS    | CMS     | ログアウト              |             |
| 020-07-07 15:48:34 | 情報   | ユーザ           | admin      | CMS    | CMS     | ログイン               | 192.168.0.1 |
| 020-07-07 15:51:30 | 情報   | ユーザ           | admin      | CMS    | CMS     | ログアウト              |             |
| 020-07-07 15:51:38 | 情報   | ユーザ           | admin      | CMS    | CMS     | ログイン               | 192.168.0.1 |
| 020-07-07 17:42:24 | 情報   | ユーザ           | admin      | CMS    | CMS     | ログアウト              |             |
| 020-07-07 17:43:25 | 情報   | ユーザ           | admin      | CMS    | CMS     | ログイン               | 192.168.0.1 |
| 020-07-07 17:56:27 | 債報   | ユーザ           | admin      | テナント   | admin   | テナントデータインポート<br>開始 |             |
| 020-07-07 17:56:29 | 情報   | ユーザ           | admin      | テナント   | admin   | テナントデータインポート<br>完了 |             |

| ログ検索条件 ×                                            |
|-----------------------------------------------------|
|                                                     |
| 期間: 開始 - 終了                                         |
|                                                     |
| アカウント名:                                             |
| テナントコード:                                            |
|                                                     |
| 機器コード:                                              |
| ガリーゴタ・                                              |
|                                                     |
| 順序: 昇順 🗸                                            |
|                                                     |
|                                                     |
|                                                     |
| カレンターホタンを押して、開始日を指定します。<br>変調の担合 開始は CMC 中の 発士いらびです |
| 空側の場合、開始は CMS 内の一番古いログ C9。<br>「期間」・                 |
| 「新闻」、 ※「<br>  カレンダーボタンを押して、終了日を指定します。               |
| 空欄の場合、終了はCMS内の最新ログです。                               |
| 「アカウント名」                                            |
| 操作または対象アカウント名を指定します。                                |
| 空欄の場合、アカウント名による絞込みを行いません。                           |
| 入力できる文字数は最大16文字です。                                  |
| 「テナントコード」                                           |
| 対象機器の機器コードを指定します。                                   |
| 空欄の場合、テナントコードによる絞込みを行いません。                          |
| 人力できる文字数は最大16文字です。                                  |
|                                                     |
| 対象機奋の機奋ユートを指定しより。                                   |
| 全側の場合、機器ユートによる权込みを打いません。                            |
| 「ガループタ」                                             |
| 「クルーノ石」 対象ガループのガループタを指定します                          |
| 空欄の場合 グループ名によろ絞込みを行いません                             |
| 入力できる文字数は最大 32 文字です。                                |
|                                                     |
| 検索結果の表示順序を選択します。                                    |
| 「昇順」の場合、古いログから 5000 件を表示します。                        |
| 「降順」の場合、新しいログから 5000 件を表示します。                       |
| 「キャンセル」をクリックすると、入力内容を破棄します。                         |
| 「検索」                                                |
| 上記の指定条件で検索を実行します。                                   |

※ 指定条件は、完全一致するように入力してください。

4.3. アカウント

「アカウント」をクリックすると表示されます。

システム テナント 機器一覧 ログ アカウント

4.3.1. アカウント情報

本セッションのアカウント名、テナント名、テナントコードを表示します。

| システム  | テナント   | 機器一覧  | ログ | アカウント |  |
|-------|--------|-------|----|-------|--|
| アカウント | ~情報    |       |    |       |  |
| ア     | カウント名: | admin |    |       |  |
|       | テナント名: | admin |    |       |  |
| テナ    | ントコード: | admin |    |       |  |
|       |        |       |    |       |  |

#### 4.3.2. ログインパスワード変更

本セッションのアカウントのログインパスワードを変更します。

| ログインパスワード変更               |
|---------------------------|
| *現在のパスワード:                |
| *新しいパスワード:                |
| *新しいパスワード(確認):            |
| · 奕更                      |
| 「現在のパスワード」                |
| 現在のパスワードを入力します。           |
| 「新しいパスワード」                |
| 新しいパスワードを(1~16 文字で)入力します。 |
| 「新しいパスワード(確認)」            |
| 確認のため、新しいパスワードをもう一度入力します。 |
| 「変更」をクリックすると、変更内容が反映されます。 |

### 5. Appendix

5.1. サポートについて

 お客様サポート お客様サポートでは、弊社製品をご購入されたお客様をサポートいたします。 当製品の使用方法や、マニュアルの不明な点については、電話、電子メール、FAX に てお問い合わせください。詳しくは、下記 URL をご覧ください。 https://www.centurysys.co.jp/support/

ダウンロード
 本装置の最新ファームウェアや「設定例」等のドキュメントは、下記 URL からダウン
 ロードすることが出来ます。

https://www.centurysys.co.jp/downloads/

機能追加や修正に伴い、ファームウェアを随時更新しています。 できるだけ最新のファームウェアで、本装置を運用するようにしてください。

# 5.2. 工場出荷設定値(初期値)

本装置の工場出荷設定値は、以下のとおりです。

| IP アドレス設定 |                  |  |  |  |
|-----------|------------------|--|--|--|
| Ether0    | 192.168.0.254/24 |  |  |  |
| Ether1    | 設定なし             |  |  |  |

| 管理画面へのログイン |       |  |  |  |
|------------|-------|--|--|--|
| アカウント      | admin |  |  |  |
| パスワード      | admin |  |  |  |

5.3. イベントログ一覧

本装置で定義されているイベントログの一覧です。

| イベント             | 説明                                |
|------------------|-----------------------------------|
| 機器追加             | 機器を CMS に登録した。                    |
| 機器削除             | 機器登録を CMS から削除した。                 |
| HTTP アクセス正常      | 機器の HTTP アクセスが正しく行われている。          |
| HTTP アクセス警告      | 機器の HTTP アクセスが正しく行われていない。         |
| コンフィグ登録          | 機器のコンフィグを CMS に登録した。              |
| コンフィグ削除          | 機器のコンフィグを CMS から削除した。             |
| コンフィグデフォルト指定選択   | コンフィグのデフォルト指定を選択した。               |
| コンフィグデフォルト指定解除   | コンフィグのデフォルト指定を解除した。               |
| ファームウェアイメージ登録    | 機器ファームウェアイメージファイルを<br>CMS に登録した。  |
| ファームウェアイメージ削除    | 機器ファームウェアイメージファイルを<br>CMS から削除した。 |
| ファームウェアデフォルト指定選択 | ファームウェアのデフォルト指定を選択した。             |
| ファームウェアデフォルト指定解除 | ファームウェアのデフォルト指定を解除した。             |
| グループ追加           | グループを追加した。                        |
| グループ削除           | グループを削除した。                        |
| グループ参加           | 機器をグループに参加させた。                    |
| グループ離脱           | 機器をグループから離脱させた。                   |
| テナントデータ退避開始      | テナントデータの退避を開始した。                  |
| テナントデータ退避完了      | テナントデータの退避が完了した。                  |
| テナントデータ退避失敗      | テナントデータの退避が失敗した。                  |
| テナントデータ復帰開始      | テナントデータの復帰を開始した。                  |
| テナントデータ復帰完了      | テナントデータの復帰が完了した。                  |
| テナントデータ復帰失敗      | テナントデータの復帰が失敗した。                  |
| テナントデータインポート開始   | テナントデータのインポートを開始した。               |
| テナントデータインポート完了   | テナントデータのインポートが完了した。               |
| テナントデータインポート失敗   | テナントデータのインポートが失敗した。               |
| ログイン             | アカウントが CMS にログインした。               |
| ログアウト            | アカウントが CMS からログアウトした。             |
| ロガアウト亜水通知        | CMS がアカウントに対して                    |
|                  | ログアウトを要求した。                       |
| 無通信ロガアウト         | クライアント PC からの通信が一定時間途絶えた          |
|                  | ため、対象アカウントをログアウトさせた。              |
| スケジュール追加         | スケジュールを追加した。                      |
| スケジュール削除         | スケジュールを削除した。                      |
| スケジュール変更         | スケジュールを変更した。                      |
| スケジュール動作を中止      | スケジュール動作を中止した。                    |
| スケジュールによる        | スケジュールによる「ファームウェアデフォルト            |
| デフォルトファームウェア更新開始 | 指定選択」動作命令を開始した。                   |
| スケジュールによる        | スケジュールによる   ファームウェアデフォルト          |
| テフォルトファームウェア更新完了 | 指定選択」動作命令をすべて起動した。                |
| スケジュールによる        | スケシュールによる   コンフィグデフォルト指定          |
| アフオルトコンフィグ史新開始   | 選択」動作命令を開始した。                     |

| スケジュールによる        | スケジュールによる「コンフィグデフォルト指定  |
|------------------|-------------------------|
| デフォルトコンフィグ更新完了   | 選択」動作命令をすべて起動した。        |
| スケジュールによる        | スケジュールによる「データファイルデフォルト  |
| デフォルトデータファイル更新開始 | 指定選択」動作命令を開始した。         |
| スケジュールによる        | スケジュールによる「データファイルデフォルト  |
| デフォルトデータファイル更新完了 | 指定選択」動作命令をすべて起動した。      |
| 製品名追加            | 製品名を追加した。               |
| 製品名削除            | 製品名を削除した。               |
| 製品名変更            | 製品名を変更した。               |
| HTTP アクセス変更      | HTTP アクセス設定を変更した。       |
| HTTP 認証情報追加      | HTTP 認証情報を追加した。         |
| HTTP 認証情報削除      | HTTP 認証情報を削除した。         |
| CMS 起動           | CMS が起動した。              |
| CMS 停止           | CMS が停止した。              |
| RAID エラー発生       | RAID エラーが発生した。          |
| RAID エラー復旧       | RAID エラーが復旧した。          |
| SPARE エラー発生      | SPARE エラーが発生した。         |
| SPARE エラー復旧      | SPARE エラーが復旧した。         |
| DISK エラー発生       | DISKエラーが発生した。           |
| DISKエラー復旧        | DISK エラーが復旧した。          |
| メール送信失敗          | メール送信が失敗した。             |
| メール送信            | メール送信が成功した。             |
| データファイルタイプ追加     | データファイルタイプを追加した。        |
| データファイルタイプ削除     | データファイルタイプを削除した。        |
| データファイルタイプ変更     | データファイルタイプを変更した。        |
| 製品データファイル登録      | 製品のデータファイルを CMS に登録した。  |
| 製品データファイル削除      | 製品のデータファイルを CMS から削除した。 |
| 機器データファイル登録      | 機器のデータファイルを CMS に登録した。  |
| 機器データファイル削除      | 機器のデータファイルを CMS から削除した。 |
| データファイルデフォルト指定選択 | データファイルのデフォルト指定を選択した。   |
| データファイルデフォルト指定解除 | データファイルのデフォルト指定を解除した。   |
| イベントトリガー追加       | イベントトリガーを追加した。          |
| イベントトリガー削除       | イベントトリガーを削除した。          |
| イベントトリガー変更       | イベントトリガーを変更した。          |
| イベントアクション追加      | イベントアクションを追加した。         |
| イベントアクション削除      | イベントアクションを削除した。         |
| イベントアクション変更      | イベントアクションを変更した。         |
| イベント定義追加         | イベント定義を追加した。            |
| イベント定義削除         | イベント定義を削除した。            |
| イベント定義変更         | イベント定義を変更した。            |

FutureNet CMS-1300 ユーザーズガイド(管理者編) Ver.2.1.0 対応版 2020年11月版 発行 センチュリー・システムズ株式会社 Copyright © 2020 Century Systems Co., Ltd. All rights reserved.